## Manual dos Módulos da NFS-e e da DMS-e do Município de Maringá-PR

2025 – Versão 1.1

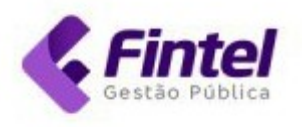

## Sumário

| 1 | Módulo NFS-e                                                             | 2  |
|---|--------------------------------------------------------------------------|----|
|   | 1.1 Nota Fiscal                                                          | 2  |
|   | 1.1.1 Emissão de Nota Fiscal                                             | 2  |
|   | 1.1.2 Substituição/Cancelamento de Nota Fiscal                           | 8  |
|   | 1.1.2.1 Substituição de Nota Fiscal                                      | 8  |
|   | 1.1.2.2 Cancelamento de Nota                                             | 10 |
|   | 1.1.2.3 Substituição/Cancelamento de Nota Fiscal Com Anuência do tomador | 12 |
|   | 1.1.3 Copiar Nota (Emissão de Nota)                                      | 16 |
|   | 1.1.4 Copiar Nota (Consulta de Notas Fiscais)                            | 17 |
|   | 1.1.5 Emissão de Nota Fiscal para o Exterior                             | 18 |
|   | 1.2 Cadastrar Clientes/Fornecedor (Menu)                                 | 19 |
|   | 1.3 Cadastrar Cliente/Fornecedor (Emissão de Nota)                       | 21 |
|   | 1.4 Cadastro de Itens de Serviço                                         | 22 |
|   | 1.5. Emissão de Guia Avulsa                                              | 24 |
| 2 | Módulo DMS-e                                                             | 26 |
|   | 2.1 Buscar Declarantes                                                   | 26 |
|   | 2.2 Adicionar Declarantes                                                | 26 |
|   | 2.3 Declaração de Serviços Tomados                                       | 28 |
|   | 2.4 Encerrar DMS-e                                                       | 32 |
|   | 2.5 Gerar Guia pelo Menu Principal                                       | 34 |
|   | 2.6 Consultar Guias Geradas                                              | 37 |
|   | 2.7 Importar Serviços Tomados                                            | 38 |
|   | 2.8 Realizar Deduções de Forma Manual                                    | 39 |
|   | 2.9 Importar Deduções em arquivo XML                                     | 42 |
|   |                                                                          |    |

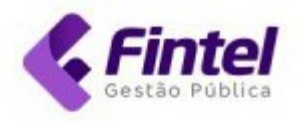

## 1. Módulo NFS-e

## 1.1 Nota Fiscal

#### 1.1.1 Emissão de Nota Fiscal

Acesse o endereço https://maringa.fintel.com.br/Account/LogonSenhaWebNfs

Para emitir Nota Fiscal clique em NFS-e -> Emitir NFS-e.

| FS-e Maringá cadastros                                                                                        | CONSULTAS ~ GUIAS ~                                                                    | NFS-E 🗸               |                                                                                                    |
|----------------------------------------------------------------------------------------------------|----------------------------------------------------------------------------------------|-----------------------|----------------------------------------------------------------------------------------------------|
| ágina inicial / Ínicio<br>Dlá, seja bem vindo novamente.                                                      |                                                                                        | NFS-E<br>Emitir NFS-e | RPS                                                                                                    |
| Painel Calendário                                                                                             |                                                                                        |                       |                                                                                                    |
| COMPETÊNCIA: AGOSTO/2022                                                                                      |                                                                                        |                       | DATA ATUALIZAÇÃO: 10/08/2022 11-10                                                                                     |
| COMPETÊNCIA: AGOSTO/2022<br>QUANTIDADE DE NFS-E                                                               | VALOR NFS-E                                                                            |                       | DATA ATUALIZAÇÃO: 10/08/2022 11:10                                                                                     |
| COMPETÊNCIA: AGOSTO/2022<br>QUANTIDADE DE NFS-E<br>O<br>Número de notas emitidas                              | VALOR NFS-E<br>R\$0,00<br>Valor total das NFS-e emitidas                               |                       | DATA ATUALIZAÇÃO: 10/08/2022 11:10 ISS PRÓPRIO R\$0,00 Valor a recolher no município                                   |
| COMPETÊNCIA: AGOSTO/2022<br>QUANTIDADE DE NFS-E<br>O<br>Número de notas emitidas                              | VALOR NFS-E<br>R\$0,00<br>Valor total das NFS-e emitidas                               |                       | DATA ATUALIZAÇÃO: 10/08/2022 11:10<br>ISS PRÓPRIO<br>R\$0,00<br>Valor a recolher no município<br>ISS RETIDO            |
| COMPETÊNCIA: AGOSTO/2022<br>QUANTIDADE DE NFS-E<br>O<br>Número de notas emitidas<br>QUANTIDADE RECEBIDAS<br>O | VALOR NFS-E<br>R\$0,00<br>Valor total das NFS-e emitidas<br>VALOR RECEBIDAS<br>R\$0,00 |                       | DATA ATUALIZAÇÃO: 10/08/2022 11:10<br>ISS PRÓPRIO<br>R\$0,00<br>Valor a recolher no município<br>ISS RETIDO<br>R\$0,00 |

Obs.: <u>Caso exista</u> um RPS para esta nota, informe SIM e preencha as informações Série RPS, Nº RPS e Data RPS.

|             | •                                          | COPIAR NOTA GERENCIAR ITENS DE SERV                   |
|-------------|--------------------------------------------|-------------------------------------------------------|
|             |                                            |                                                       |
| Competência |                                            |                                                       |
| 08/2022     |                                            |                                                       |
|             |                                            |                                                       |
| Série RPS   | Nº RPS                                     | Data RPS                                              |
| 001         | 333                                        | 01/08/2022                                            |
|             | Competência<br>08/2022<br>Série RPS<br>001 | Competência<br>08/2022<br>Série RPS Nº RPS<br>001 333 |

#### Informe o CNPJ ou CPF do Tomador da Nota Fiscal e clique em BUSCAR.

| PARA QUEM O SERVIÇO FOI P | RESTADO? |                                                                                    |     |
|---------------------------|----------|------------------------------------------------------------------------------------|-----|
| Tomador                   |          |                                                                                    |     |
| Exterior<br>Cliente:      |          |                                                                                    |     |
| Selecione                 |          | /                                                                                  | - × |
| CNPJ/CPF:                 | _        | E-mail's de notificação: Use ponto e virgula (;) para separar o endereço de e-mail |     |
| 76.282.656/0001           | Buscar   |                                                                                    |     |

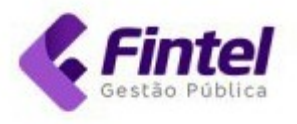

#### Caso o cadastro esteja no banco de dados da Prefeitura, os dados serão preenchidos automaticamente.

| PARA QUEM O SERVIÇO FOI PRES                                                                 | TADO? |                 |        |                        |                        |
|----------------------------------------------------------------------------------------------|-------|-----------------|--------|------------------------|------------------------|
| Tomador                                                                                      |       |                 |        |                        |                        |
| Exterior                                                                                     |       |                 |        |                        |                        |
| Cliente:                                                                                     |       |                 |        |                        |                        |
| Selecione                                                                                    |       |                 |        |                        | <del>-</del> ×         |
| CNPJ/CPF: E-mail's de notificação: Use ponto e virgula (;) para separar o endereço de e-mail |       |                 |        |                        |                        |
| 76.282.656/0001 B                                                                            | uscar | email@email.com | br     |                        |                        |
| Nome/Razão Social                                                                            |       |                 |        |                        |                        |
| MUNICÍPIO DE MARIN                                                                           | GÁ    |                 |        |                        | *                      |
| Telefone                                                                                     |       | CEP             |        | Logradouro             |                        |
| (44) 3221-1234                                                                               |       | 87013-230       | Buscar | Avenida XV de Novembro |                        |
| Nº                                                                                           |       | Bairro          |        | Complemento            |                        |
| 701                                                                                          |       | Centro          |        |                        |                        |
| Cidade                                                                                       |       |                 |        |                        |                        |
| Paraná                                                                                       | ~     | Maringá         | ~      |                        |                        |
|                                                                                              |       |                 |        |                        | Adicionar como cliente |

É possível salvar o cadastro como Cliente Favorito, para isso clique em Adicionar como Cliente.

### Agora selecione o **Serviço** e depois o **Código de Tributação**.

#### Obs.: Se necessário, informe a descrição do serviço que foi prestado (NÃO É OBRIGATÓRIO).

| Cód. Tributação: 171901 - Contabilidade, inclusive serviços técnicos e auxiliares. |         |  |  |  |  |
|------------------------------------------------------------------------------------|---------|--|--|--|--|
| escrição do Servi                                                                  | ço:     |  |  |  |  |
| Realizado no per                                                                   | íodo de |  |  |  |  |
| Dados Bancários                                                                    |         |  |  |  |  |
|                                                                                    |         |  |  |  |  |
|                                                                                    |         |  |  |  |  |
|                                                                                    |         |  |  |  |  |

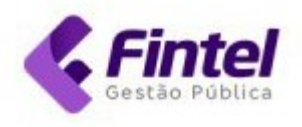

#### Informe o valor do Serviço.

| Valor Serviço:  |                  |
|-----------------|------------------|
| 999,99          |                  |
| Valor deduções: | Base de Cálculo: |
| 0,00            | 999,99           |

Em seguida, será possível alterar a **Exigibilidade** se a nota possuir **ISS RETIDO** para o Tomador e confirmar o Município de Incidência do Imposto.

| 🛛 - Exigibilidade ISS                                                                        | :                                                  | Responsável Recolhimento?                                                                                                    |
|----------------------------------------------------------------------------------------------|----------------------------------------------------|----------------------------------------------------------------------------------------------------|
| Exigível                                                                                     | ~                                                  | Prestador                                                                                                    |
| 🛛 - Município onde o                                                                         | imposto é de                                       | evido:                                                                                                    |
| Paraná                                                                                       | <ul> <li>✓ : Mi</li> </ul>                         | aringá 🗸 🗸                                                                                                    |
| () Seu cadastro está                                                                         | marcado como c                                     | optante do simples nacional. Caso o ISS seja retido pelo tomador, será possível calcular e destacar a alíquota para a NFS-e.                                                                         |
|                                                                                              |                                                    |                                                                                                    |
| Anexo:                                                                                       |                                                    | RBT12:                                                                                                    |
| Anexo:<br>Anexo III                                                                          | ~                                                  | RBT12:<br>200000,00 ta                                                                                                    |
| Anexo:<br>Anexo III<br>- O valor do RBT-12 é pre<br>configure corretamente o                 | ←<br>enchido com ba:<br>os valores lançad          | RBT12:         200000,00         ta         se nas suas declarações do PGDAS-D, caso identifique que o valor está incorreto efetue a alteração do valor manualmente e los em Cadastro de Faturamento |
| Anexo:<br>Anexo III<br>- O valor do RBT-12 é pre<br>configure corretamente o<br>Alíquota(%): | venchido com ba<br>os valores lançad<br>Valor ISS: | RBT12:         200000,00         se nas suas declarações do PGDAS-D, caso identifique que o valor está incorreto efetue a alteração do valor manualmente e los em Cadastro de Faturamento            |

Obs.: A Natureza da Operação (EXIGIBILIDADE) só será possível alterar caso o contribuinte possua a permissão no seu cadastro, o ISS Retido pelo Tomador também só será possível caso o serviço utilizado tenha essa permissão ou o contribuinte tomador seja Substituto Tributário.

Caso sua nota possua retenção de impostos federais basta preencher o valor em cada campo disponível na tela a seguir:

| 2      | COFINS | CSLL   | PIS    | INSS   | OUTRAS RETENÇÕE |
|--------|--------|--------|--------|--------|-----------------|
| Valor: | Valor: | Valor: | Valor: | Valor: | Valor:          |
| 27,00  | 0,00   | 0,00   | 0,00   | 15,00  | 0,00            |
|        |        |        |        |        |                 |

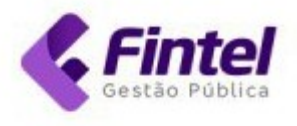

Após realizados todos os passos anteriores, é possível realizar a Pré-Visualização da nota antes de sua emissão.

Para isso, clique em **Pré-Visualizar**, com isso será possível visualizar como sua nota ficará.

|                                                                                                    | Fieleitura uu                                                                                                    | Município de Maringá - PR                                                                                                    | Número : 0                                                                                                    | 9                                                                               |
|----------------------------------------------------------------------------------------------------|----------------------------------------------------------------------------------------------------|----------------------------------------------------------------------------------------------------|----------------------------------------------------------------------------------------------------|---------------------------------------------------------------------------------|
|                                                                                                    | Secretaria Municipal de Fazenda                                                                                                    |                                                                                                    | Competência: 08/2022                                                                                                    | 5                                                                               |
|                                                                                                    | NOTA FISCAL DI                                                                                                    | E SERVIÇOS ELETRÔNICA - NFS-E                                                                                                    | Emitida em: 16/08/2022 15:09:                                                                                                    | 11                                                                              |
|                                                                                                    |                                                                                                    | PRESTADOR DE SERVI                                                                                                    | ços                                                                                                    |                                                                                 |
| ×                                                                                                    | Razão Socia                                                                                                    | EMPRESA DEMONSTRACAO                                                                                                    |                                                                                                    | 6                                                                               |
| _                                                                                                    | CPE/CNPJ                                                                                                    | 15.043.850/0001-44 Inscrição Municip                                                                                                    | val:                                                                                                    |                                                                                 |
|                                                                                                    | Endereco                                                                                                    | XV DE NOVEMBRO, 100 - CENTRO - 87                                                                                                    | 060000                                                                                                    |                                                                                 |
|                                                                                                    | Tolofono:                                                                                                    | (44) 3000-1010 Email: fintel@fintel.co                                                                                                    | m br Municipio: Maringá - P                                                                                                    | R                                                                               |
| -                                                                                                    | reletone.                                                                                                    | TOMADOR DE SERVIC                                                                                                    | OS                                                                                                    | 12                                                                              |
| Razão Social:                                                                                                    | Empresa Teste                                                                                                    |                                                                                                    |                                                                                                    |                                                                                 |
| CPF/CNPJ:                                                                                                    | 23.862.832/0001-                                                                                                    | 12                                                                                                    |                                                                                                    |                                                                                 |
| Endereço:                                                                                                    | PRINCIPAL, 500                                                                                                    | CENTRO - 87069-001                                                                                                    |                                                                                                    |                                                                                 |
| Telefone:                                                                                                    | (44) 3333-1010                                                                                                    | Email:                                                                                                    | Município: Maringã - P                                                                                                    | R                                                                               |
|                                                                                                    |                                                                                                    |                                                                                                    | U.                                                                                                    |                                                                                 |
|                                                                                                    |                                                                                                    | 10                                                                                                    |                                                                                                    |                                                                                 |
| Valor Total                                                                                                    | da NFS-e                                                                                                    | ITS \$ 1000.00                                                                                                    |                                                                                                    |                                                                                 |
| Valor Total o<br>Código de Trib                                                                                                    | da NFS-e<br>sutação<br>bilidade inclusive ser                                                                                                    | R3 1000.00                                                                                                    |                                                                                                    |                                                                                 |
| Valor Total<br>Código de Trit<br>171901 - Conta<br>Valor Serviços                                                                                                    | da NFS-e<br>putação<br>bilidade, inclusive ser<br>R\$ 1.000                                                                                                    | R\$ 1000.00<br>viços técnicos e qualitares.<br>                                                                                                    | s a con                                                                                                    | čálculo                                                                         |
| Valor Total (<br>Código de Trib<br>171901 - Conta<br>Valor Serviços<br>Alíquota ISS                                                                                                    | da NFS-e<br>putação<br>bilidade, inclusive ser<br>R\$ 1.000<br>Valor ISS                                                                                                    | R\$ 1,000,00<br>viços técnicos equiliares<br>00 Desc. International<br>00 Desc. Condicional<br>10 Valor ISS relido<br>10 Valor ISS relido<br>10 Valor ISS relido                                                                                                    | 5 8.00 Deduções 4 8355<br>18 3.00 Valor PIS<br>8 0.00 Valor PIS<br>8 0.00 Valor PIS<br>8 0.00 Valor PIS                                                                                                    | Sálculo                                                                         |
| Valor Total (<br>Código de Trib<br>171901 - Conta<br>Valor Serviços<br>Alíquota ISS<br>Valor IR<br>R\$ (                                                                                                    | da NFS-e<br>bildade, inclusive ser<br>R\$ 1.000<br>Valor ISS<br>Valor INSS<br>1,00                                                                                                    | R\$ 1000.00<br>viços técnicos aquiliares.<br>00 Desc. Intel Valori Desc. Condicional<br>R8 0.00<br>••••••••••••••••••••••••••••••••••                                                                                                    | s 0.00 Dadujõões te lister de C<br>s 0.00 Vakor PIIS ks 0.00 Valor COF<br>s 0.00 Vakor PIIS ks 0.00 Valor COF<br>rções Valor Derido                                                                                                    | Sálculo<br>TINS<br>R\$ 0,00<br>R\$ 1.000,00                                     |
| Valor Total I<br>Código de Trite<br>17190 : Contas<br>Valor Serviços<br>Alíquota ISS<br>Valor IR<br>R\$ (<br>Optante Simple<br>1                                                                                                    | da NFS-e<br>Julação<br>R\$1.800<br>Valor ISS<br>Valor INS<br>Valor INS<br>R5<br>Mcroenpresh<br>Pequeno Port                                                                                                    | R\$ 1000.00<br>viços técnicos e qualitares.<br>00 Esc. interNational<br>00 Esc. interNational<br>00 Valor ISS retido<br>00 Valor ISS retido<br>00 Va | 5 0.00 Conception of the set of the set of t | cálculo                                                                         |
| Valor Total I<br>(71901 - Conta<br>Valor Serviços<br>Aliquota ISS<br>Valor IR<br>R & C<br>Optante Simple<br>Contas Informas<br>Esta NPS-6 te er<br>DOCLARENTO d<br>excepção do ISS<br>Consulte a auteri                                                          | da NFS-e<br>bildade, inclusive ser<br>R\$ 1.000<br>Valor INSS<br>Valor INSS<br>Market Services<br>Pequeno Porture<br>Empreta<br>Pequeno Porture<br>Empreta<br>Pequeno Porture<br>Entrada con fundamento n<br>ENADO E MAREES<br>AMERICA SERVICES<br>AMERICA SERVICES<br>Market Services<br>Market Services<br>Market Servi | RS 1000.00  viços técnicos e quotilares. <u>0</u> <u>0</u> <u>0</u> <u>0</u> <u>0</u> <u>0</u> <u>0</u> <u>0</u> <u>0</u> <u>0</u>                                                                                                    | S 0,00     Conception of the set of the set of the      | TiNS R\$ 0,00<br>R\$ 1,000,00<br>Inhimento do ISS:<br>Prestador<br>Itentes, com |
| Valor Total i<br>Código de Trit<br>17191 - Conta<br>Valor Serviços<br>Alíquota ISS<br>Valor IR<br>R\$ 0<br>Optante Simple<br>Esta NE2-6 to er<br>20<br>Outras Informaç<br>Esta NE2-6 to er<br>20<br>Outras Informaç<br>Esta NE2-6 to er<br>20<br>Outras Informaç | da NFS-e<br>butação<br>titildade, inclusive ser<br>R\$ 1.000<br>***<br>Valor INS<br>***<br>Valor INS<br>***<br>Pequeno Porter<br>Pequeno Porter<br>Pequeno Porter<br>Escada deste document                                                                                                    | R\$ 1000.00 viços técnicos e quuilares                                                                                                    | So.0.0 Diskofores de la Sarer de Co<br>So.0.0 Diskofores de la Sarer de Co<br>So.0.0 Valor PIS RS 0.00 Valor COF<br>Rodo Valor PIS RS 0.00 Valor COF<br>robes Valor Ligitado<br>so.0 Valor Ligitado<br>so.0                                                                                                    | INS<br>R\$ 0,00<br>R\$ 1.000,00<br>Prestador<br>tentes, com<br>tentes, com      |

Após verificar se as informações estão corretas basta clicar em Confirmar para emitir a nota fiscal.

| OUTRAS INFORMAÇÕES |
|--------------------|
| Tributos Federais  |
| Construção Civíl   |
|                    |
| Voltar Confirma    |

Pronto, nota emitida com sucesso! Você visualiza todas as informações da nota emitida conforme imagens a seguir:

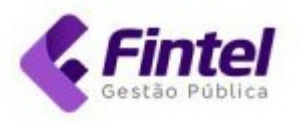

#### PÁGINA INICIAL / NFS-E EMITIDAS / DETALHES

#### Detalhes

| Número                           | Data de Emissão         |               | Código de Autenticidade |
|----------------------------------|-------------------------|---------------|-------------------------|
| 15                               | 16/08/2022 15:2         | 11:02         | 0AX5BP2SE               |
| Situação da NFS-e                | Exigibilidade           |               | Competência             |
| Normal                           | Exigível                |               | 08/2022                 |
|                                  |                         |               |                         |
| TOMADOR                          |                         |               |                         |
| Nome/Razão social                |                         | Nome fantasia |                         |
| Empresa Teste                    |                         | Empresa Teste |                         |
| CPF/CNPJ                         |                         |               |                         |
| 23.862.832/0001-12               |                         |               |                         |
| Endereço                         |                         |               |                         |
| PRINCIPAL, 500 CENTRO - Maringá/ | Paraná - CEP: 87069-001 |               |                         |
| E-mail                           |                         |               |                         |
| fintel@fintel.com.br             |                         |               |                         |

| DETALHES                             |                                |                  |
|--------------------------------------|--------------------------------|------------------|
| Responsável recolhimento             | Optante pelo Simples           | Incentivo Fiscal |
| Prestador                            | Sim                            | Não              |
| Item                                 |                                |                  |
| 171901 - Contabilidade, inclusive se | erviços técnicos e auxiliares. |                  |
| Decerieão dos convisos               |                                |                  |

#### Descrição dos serviços

Serviços realizados no mês de Agosto ... Dados Bancários: Banco: Agência: Conta Corrente: PIX:

#### VALORES/DESCONTOS/TRIBUTOS

| Valor serviços         | Valor deduções                    | Desconto incondicionado            | Desconto condicionado |  |
|------------------------|-----------------------------------|------------------------------------|-----------------------|--|
| R\$1.000,00            | R\$0,00                           | R\$0,00                            | R\$0,00               |  |
| Base cálculo           | Alíquota                          | Valor PIS                          | Valor COFINS          |  |
| ***                    | ***                               | R\$0,00                            | R\$0,00               |  |
| Valor INSS             | Valor IR                          | Valor CSLL                         | Valor ISS             |  |
| R\$0,00                | R\$0,00                           | R\$0,00                            | ***                   |  |
| Outras retenções       |                                   |                                    |                       |  |
| R\$0,00                |                                   |                                    |                       |  |
|                        |                                   |                                    |                       |  |
| Voltar 🛱 Imprimir 🗙 Ca | ncelar נא Substituir 🖌 🖉 Enviar p | or e-mail 〈> Download XML 더 Copiar |                       |  |
|                        |                                   |                                    |                       |  |

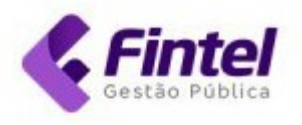

#### 1.1.2 Substituição/Cancelamento de Nota Fiscal

#### 1.1.2.1 Substituição de Nota Fiscal

Para realizar a substituição de uma nota, localize a nota desejada. Para isso clique em **Consultas -> Consulta de NFS-e** 

| NFS-e Maringá cadastros v                           | CONSULTAS ~ GUIAS ~                    | NFS-E 🗸              |                                    |
|-----------------------------------------------------|----------------------------------------|----------------------|------------------------------------|
|                                                     | CONSULTAS                              | IENTE DE TESTE. NADA | TEM VALOR!                         |
| PÁGINA INICIAL / ÍNICIO                             | Consulta de NFS-e                      |                      |                                    |
| Olá, seja bem vindo novamente.                      | ISS declarados não pagos               |                      |                                    |
|                                                     | NFS-e Recebidas                        |                      |                                    |
| Painel Calendário                                   | NFS-e Rejeitadas                       |                      |                                    |
|                                                     | Pagamentos                             |                      |                                    |
| COMPETÊNCIA: AGOSTO/2022                            | DOMICÍLIO TRIBUTÁRIO<br>ELETRÔNICO     |                      | DATA ATUALIZAÇÃO: 16/08/2022 15:11 |
| QUANTIDADE DE NFS-E                                 | Documentos                             |                      | ISS PRÓPRIO                        |
| 1                                                   |                                        |                      | R\$0,00                            |
| Número de notas emitidas                            | Valor total das NFS-e emitidas         |                      | Valor a recolher no município      |
| QUANTIDADE RECEBIDAS                                | VALOR RECEBIDAS                        |                      | ISS RETIDO                         |
| 1                                                   | R\$1.500.00                            |                      | R\$0,00                            |
| Quantidade das NFS-e Recebidas e Tomados Declarados | Valor total das NFS-e Recebidas e Toma | dos Declarados       | Valor retido de terceiros          |
|                                                     |                                        |                      |                                    |
| Emitir NFS-e                                        | Consulta de NFS-e                      |                      | Gerar guia                         |
| Utilize essa função para gerar uma                  | Consulte as NFS-e Emitid               | as                   | Emitir nova guia para recolhimento |
| NFS-e.                                              |                                        |                      | de ISS próprio ou retido           |
| Emitir NES-e                                        | Consulta de NES                        | -0                   | Gerar duia                         |
|                                                     | Consulta de NFS                        |                      |                                    |

Utilize os filtros disponíveis para encontrar a nota desejada e clique em Consultar.

| Competência      | Data Emissão                        |   |                 |   | CNPJ/CPF Tomador |       |
|------------------|-------------------------------------|---|-----------------|---|------------------|-------|
| 08/2022          | 01/08/2022                          | à | 31/08/2022      |   |                  |       |
| Situação         | Número                              |   | Exigibilidade   |   | Responsável pelo |       |
| Todos            | ~                                   |   | Todos           | ~ | Recolhimento     |       |
|                  |                                     |   |                 |   | Todos            |       |
| Municipio Credor | Tipo Serviço                        |   | Item de Serviço |   |                  |       |
| Todos            | <ul> <li>Item de Servico</li> </ul> | ~ | Selecione       |   |                  | - · · |

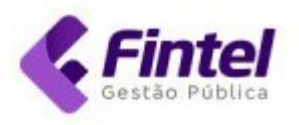

#### Após encontrada clique no ícone que representa um olho (Detalhes).

|   | Início << < | 1 > >  | > Última Página | Total de Registros : 1 |                      |                |           |                  |
|---|-------------|--------|-----------------|------------------------|----------------------|----------------|-----------|------------------|
| • |             | NÚMERO | EMITIDO EM      | CPF/CNPJ TOMADOR       | RAZÃO SOCIAL TOMADOR | VALOR SERVIÇOS | VALOR ISS | MUNICÍPIO CREDOR |
|   | ◎ 🖶 🗟       | 15     | 16/08/2022      | 23.862.832/0001-12     | Empresa Teste        | R\$1.000,00    | R\$0,00   | Maringá - PR     |

No final da página haverá algumas opções, clique em Substituir.

| Voltar | 🖨 Imprimir | × Cancelar | 🕑 Substituir | Enviar por e-mail | <> Download XML | Copiar |
|--------|------------|------------|--------------|-------------------|-----------------|--------|
|        |            |            |              |                   |                 |        |

Realize o novo preenchimento da nota por completo com os itens necessários para correção, após finalizar clique em **Confirmar.** 

| OUTRAS INFORMAÇÕES                 |  |
|------------------------------------|--|
| Tributos Federais                  |  |
| Construção Civíl                   |  |
|                                    |  |
| Voltar 📴 Confirma 📴 Pré-Visualizar |  |

#### Pronto, Nota Fiscal Substituída. Como podemos ver, a **Nota Fiscal 15** foi cancelada e substituída pela **Nota Fiscal 16.**

|       | NÚMERO | EMITIDO EM | CPF/CNPJ TOMADOR   | RAZÃO SOCIAL TOMADOR | VALOR SERVIÇOS | VALOR ISS | MUNICÍPIO CREDOR |
|-------|--------|------------|--------------------|----------------------|----------------|-----------|------------------|
| 🛛 🖶 📓 | 16     | 16/08/2022 | 23.862.832/0001-12 | Empresa Teste        | R\$1.500,00    | R\$0,00   | Maringá - PR     |
| • 🖶 📓 | 15     | 16/08/2022 | 23.862.832/0001-12 | Empresa Teste        | R\$1.000,00    | R\$0,00   | Maringá - PR     |

No campo **Outras Informações** da Nota Fiscal Eletrônica de Serviço é mencionado que a mesma foi substituída.

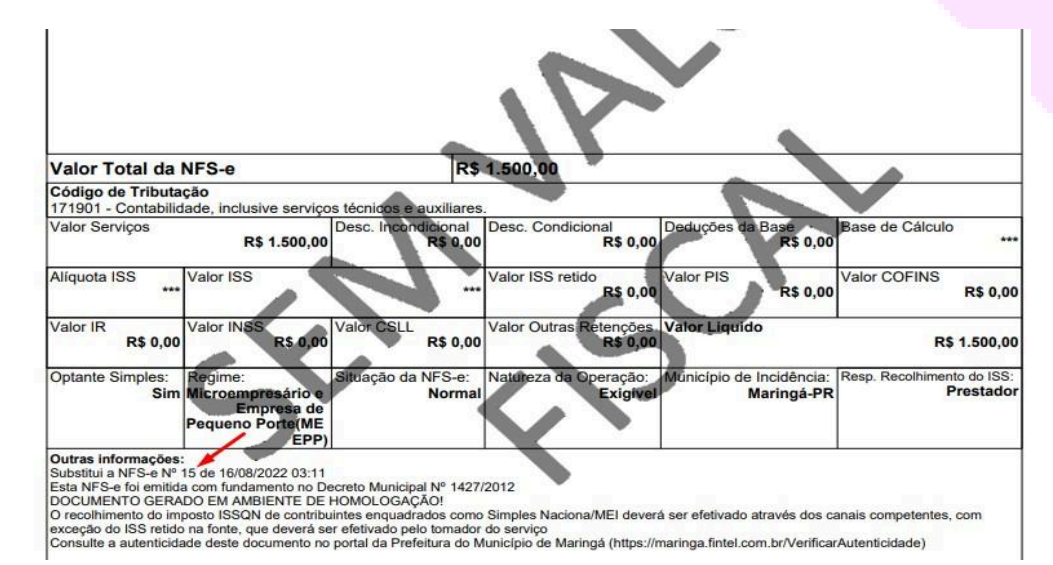

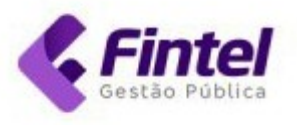

#### 1.1.2.2 Cancelamento de Nota

Para realizar o cancelamento de nota fiscal você deverá clicar em Consultas -> Consulta de NFS-e.

| IFS-e Maringá cadastros -                                 | CONSULTAS V GUIAS V NFS-E V                                         |                                      |
|-----------------------------------------------------------|---------------------------------------------------------------------|--------------------------------------|
| PÁGINA INICIAL / ÍNICIO<br>Olá, seja bem vindo novamente. | CONSULTAS<br>Consulta de NFS-e<br>ISS declarados não pagos          | IDA TEM VALORI                       |
| Painel Calendário                                         | NFS-e Rejeitadas<br>NFS-e Rejeitadas<br>Pagamentos                  |                                      |
| COMPETÊNCIA: AGOSTO/2022                                  | DOMICÍLIO TRIBUTÁRIO<br>ELETRÔNICO                                  | DATA ATUALIZAÇÃO: 16/08/2022 17:07   |
| QUANTIDADE DE NFS-E 4                                     | Documentos                                                          | ISS PRÓPRIO<br>R\$0,00               |
| Número de notas emitidas                                  | Valor total das NFS-e emitidas                                      | Valor a recolher no município        |
| 1<br>Quantidade das NFS-e Recebidas e Tomados Declarados  | R\$1.500,00<br>Valor total das NFS-e Recebidas e Tomados Declarados | R\$0,00<br>Valor retido de terceiros |

Utilize os filtros disponíveis para encontrar a nota desejada e clique em **Consultar**.

| Competência      | Data Emissão                        |                 | CNPJ/CPF Tomador |
|------------------|-------------------------------------|-----------------|------------------|
| 08/2022          | 01/08/2022                          | à 31/08/2022    |                  |
| Situação         | Número                              | Exigibilidade   | Responsável pelo |
| Todos            | •                                   | Todos           | Recolhimento     |
|                  |                                     |                 | Todos            |
| Municipio Credor | Tipo Serviço                        | Item de Serviço |                  |
| Todos            | <ul> <li>Item de Serviço</li> </ul> | ✓ Selecione     | - ×              |

#### Após encontrada clique no ícone representando um olho (Detalhes).

| 1   |     | NÚMERO | EMITIDO EM | CPF/CNPJ TOMADOR   | RAZÃO SOCIAL TOMADOR | VALOR SERVIÇOS | VALOR ISS | MUNICÍPIO CREDOR |
|-----|-----|--------|------------|--------------------|----------------------|----------------|-----------|------------------|
| ● € | e 🛛 | 18     | 16/08/2022 | 23.862.832/0001-12 | Empresa Teste        | R\$1.500,00    | R\$0,00   | Maringá - PR     |

No final da página haverá algumas opções, clique em Cancelar.

| Voltar | 🖨 Imprimir | × Cancelar | 🖒 Substituir | < Enviar por e-mail | <> Download XML | Copiar |
|--------|------------|------------|--------------|---------------------|-----------------|--------|
|        |            | 1          |              |                     |                 |        |

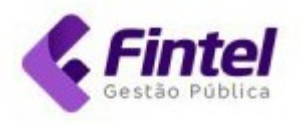

### Informe o Motivo do Cancelamento e clique em Confirmar.

| Data de Cancelamento |                                                 |                                                 |
|----------------------|-------------------------------------------------|-------------------------------------------------|
| 16/08/2022           |                                                 |                                                 |
| chimento)            |                                                 |                                                 |
|                      |                                                 |                                                 |
|                      | Data de Cancelamento<br>16/08/2022<br>chimento) | Data de Cancelamento<br>16/08/2022<br>chimento) |

#### Pronto, documento cancelado com sucesso.

| FS-e Maringá                                                              | CADASTROS - CONSULTAS - GUIAS - NFS-E | ✓ ESTE NADA TEM VALORI  | Cancelamento                                 |
|---------------------------------------------------------------------------|---------------------------------------|-------------------------|----------------------------------------------|
| ágina inicial / nfs-e emitidas / <mark>detalh</mark><br>Detalhes<br>pados | ES                                    | /                       | DADOS DA SESSÃO:<br>Rezão Social:<br>EMPRESA |
| Número                                                                    | Data de Emissão                       | Código de Autenticidade | DEMONSTRACAO<br>Inscrição:                   |
| 18                                                                        | 16/08/2022 16:05:20                   | C684Y0Q77               | Não Informado<br>CNPJ/CPF:                   |
| Situação da NFS-e                                                         | Exigibilidade                         | Competência             | 15.043.850/0001-44<br>Simples Nacional       |
| Cancelada                                                                 | Exigível                              | 08/2022                 | Simples Nacional                             |

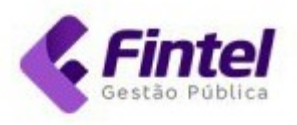

#### 1.1.2.3 Substituição/Cancelamento de Nota Fiscal Com Anuência do tomador

Quando esgotado o prazo de até 20 dias após a emissão, a substituição ou cancelamento ocorrerá mediante anuência do tomador de serviços, ou de seu representante legal, por meio de acesso identificado nas plataformas eletrônicas do Município.

De forma semelhante ao acessar o sistema consulte a nota desejada, ao identificar clique em Cancelar ou Substituir.

| Valor serviços                           | Valor deduções                             |
|------------------------------------------|--------------------------------------------|
| R\$5.000,00                              | R\$0,00                                    |
| Base cálculo                             | Alíquota                                   |
| R\$5.000,00                              | 3,00 %                                     |
| Valor INSS                               | Valor IR                                   |
| R\$0,00                                  | R\$0,00                                    |
| Outras retenções                         |                                            |
| R\$0,00                                  |                                            |
|                                          |                                            |
| Voltar Almonimin X Cancelar & Substituir | Serviar por e-mail () Download XMI (Conjar |

Aparece a explicação sobre o procedimento de cancelamento assim como possível abertura de protocolo junto ao SEI.

#### DADOS DA SUBSTITUIÇÃO

A O cancelamento da NFS-e está sujeito a anuência do tomador de serviço!

Ao confirmar, um pedido de cancelamento da NFS-e será enviado ao tomador, que será notificado por e-mail para concordar ou discordar da solicitação. Caso o tomador tenha acesso ao sistema de NFS-e da prefeitura de Maringá, a notificação também será enviada para sua caixa de entrada eletrônica.

Caso prefira não iniciar um pedido de cancelamento, você pode abrir um processo administrativo diretamente na prefeitura através do portal SEI (https://webpmm.maringa.pr.gov.br/portal-do-sei)

OBS: Caso a nota em questão já possua uma Guia Vinculada paga, a restituição deverá ser solicitada diretamente pelo portal SEI (via protocolo)

🛕 Consta um pagamento para essa nota na GUIA 204635562, para solicitar a restituição deverá realizar via protocolo no SEI.

A Guia terá que ser cancelada, antes de realizar o processo.

Informe o motivo e a justificativa para o cancelamento da nota.

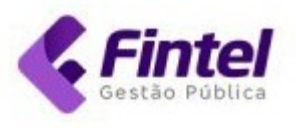

O prazo de anuência do tomador é de 5 dias corridos, caso não tenha o aceite no prazo determinado terá que abrir outra solicitação.

Após realizada a solicitação, haverá as informações relativa a esta solicitação no detalhes da nota:

| Motivo do Cancelamento               | Prazo Anuência           |                         |                   |
|--------------------------------------|--------------------------|-------------------------|-------------------|
| Serviço não prestado                 | <b>√</b> 5               |                         |                   |
| Observação para o cancelamento (obri | gatório o preenchimento) |                         |                   |
|                                      |                          |                         |                   |
|                                      |                          |                         |                   |
|                                      |                          |                         |                   |
|                                      |                          |                         |                   |
|                                      |                          |                         |                   |
|                                      |                          |                         |                   |
|                                      |                          |                         |                   |
| Voltar Confirmar                     |                          |                         |                   |
| MADOR                                |                          |                         |                   |
| Razão social                         |                          | CNPJ/CPF                |                   |
| Empresa Teste                        |                          | 000.000-0001/00         |                   |
| -mail Tomador                        |                          |                         |                   |
| contador@padrao.com.br               |                          |                         |                   |
|                                      |                          |                         |                   |
| ADOS                                 | Data de Emissão          | Código de Autenticidade | Situação da NFS-e |
| 1377                                 | 01/03/2024 00:00:00      | TESTE                   | Normal            |
| Competência                          |                          |                         |                   |
| 03/2024                              |                          |                         |                   |
|                                      |                          |                         |                   |
|                                      |                          |                         |                   |

Informe o motivo da substituição.

Preencha as informações da nova nota substituta e confirme.

#### COMO CONSULTAR SUAS SOLICITAÇÕES?

Para consultar as solicitações clique em Consultas -> NFS-E Anuência Substituição/Cancelamento

| $\text{CONSULTAS} \lor$ | DECLARAÇÕES 🗸          | GUI |
|-------------------------|------------------------|-----|
|                         |                        |     |
| CONSULTAS               |                        |     |
| Consulta de NFS-        | e                      |     |
| ISS declarados nã       | ão pagos               |     |
| NFS-E Anuência S        | Substituição/Cancelame | nto |
| NFS-e Recebidas         | N N                    |     |
| NFS-e Rejeitadas        |                        |     |
| Pagamentos              |                        |     |
| Serviços Tomados        | s/NFS-e Nacional       |     |

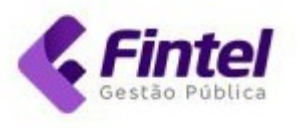

Por padrão, o sistema irá carregar as situações pendentes de análise no mês de solicitação vigente.

| Solicitações de Cancelamentos |            |                   |
|-------------------------------|------------|-------------------|
| Período da Solicitação        |            | Competência NFS-e |
| 01/04/2025 à                  | 30/04/2025 | Mês/Ano           |
| Código da Solicitação         |            | Número NFS-e      |
|                               |            |                   |
| Situação                      |            | Тіро              |
| Pendente                      | ~          | Todos             |
| Origem                        |            |                   |
| Todos                         | ~          |                   |

É possível verificar as notas que estão:

Pendentes de Análise, Autorizadas, Não Autorizadas e Todas a partir do filtro situação;

A Origem (se foi o Enviado pela empresa, ou se está recebendo para autorizar), o Prazo Restante e sua Situação, assim como detalhes da solicitação e da NFS-e.

| CÓDIGO | ORIGEM   | NÚMERO NES-E | PRESTADOR                          | TOMADOR                            | DATA SOLICITAÇÃO    | PRAZO RESTANTE | TIPO         | SITUAÇÃO | # |
|--------|----------|--------------|------------------------------------|------------------------------------|---------------------|----------------|--------------|----------|---|
| 271    | Enviado  | 1353         | 00.000.000/0001-70 - TESTE 01 LTDA | 00.000.001/0001-00 - TESTE 02 LTDA | 28/10/2024 13:38:02 | 5              | Cancelamento | Pendente | 0 |
| 272    | Recebido | 1357         | 00.000.000/0005-00 - TESTE 05 LTDA | 00.000.000/0001-70 - TESTE 01 LTDA | 29/10/2024 08:23:34 | 4              | Cancelamento | Pendente | 0 |
| 276    | Enviado  | 1348         | 00.000.000/0001-70 - TESTE 01 LTDA | 00.000.000/0001-60 - TESTE 06 LTDA | 31/10/2024 14:43:34 | 5              | Cancelamento | Pendente | 0 |
| 274    | Enviado  | 1349         | 00.000.000/0001-70 - TESTE 01 LTDA | 00.000.000/0007-70 - TESTE 07 LTDA | 31/10/2024 14:30:44 | 1              | Substituição | Pendente | ۲ |

Para o Tomador poderá acessar a tela NFS-e Anuência Substituição/Cancelamento, ou o sino estará informando que possui uma notificação não visualizada:

|                       | 11/2024 런 🔔        |
|-----------------------|--------------------|
| CAIXA POSTAL          |                    |
| 🛛 - Tomador Não autor | izou a solicitação |
| 11/04/2025 11:29      |                    |
| 🛛 - Tomador Autorizou | a solicitação      |
| 11/04/2025 11:03      |                    |
| 🛛 - Tomador Autorizou | a solicitação      |
| 10/04/2025 09:59      | -                  |
| VER TO                | DAS                |

Haverá um descritivo sobre a solicitação em questão da nota

Nesta mensagem, será relatada as informações relativa a nota e um link diretamente para sua apreciação:

OBS: Para dar continuidade a solicitação, poderá ser clicado diretamente na mensagem em azul, ilustrada na imagem acima,

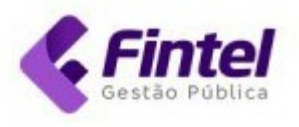

Na tela inicial haverá as informações relativas ao processo em questão e seus detalhes.

No final da página, teremos as opções de justificativa em caso de recusa, impressões das NFS-e (em caso de cancelamento aparecerá somente a opção para nota a cancelar), os botões de Autorizar ou Não autorizar:

OBS: A recusar continua solicitadas da mesma nota, terá que abrir processo via SEI.

| prestador de serviço solicitou o cance<br>utorizar ou Não autorizar. Se autorizac | elamento ou substituição da NFS-e. Para efetivar essa muda<br>lo a NFS-e será oficialmente cancelada, e o prestador será r | inça, é necessário que o tomador de serviço aprove<br>iotificado sobre sua decisão. | o pedido. Por favor, revise a justificativa apresentada abaixa e sele | cione |
|-----------------------------------------------------------------------------------|----------------------------------------------------------------------------------------------------|-------------------------------------------------------------------------------------|-----------------------------------------------------------------------|-------|
| Atenção!<br>Somente após autorizado o pedido o                                    | de substituição da NFS-e pelo tomador de serviço, será ge                                                                  | rada a nova NFS-e válida!                                                           |                                                                       |       |
| Código                                                                            | Data solicitação                                                                                                    | Situação                                                                            | Tipo                                                                  |       |
| 334                                                                               | 11/04/2025 17:25:56                                                                                                    | Pendente                                                                            | Substituição                                                          |       |
| Data de atualização                                                               | Dias restantes para autorização                                                                                            |                                                                                     |                                                                       |       |
| Não informado                                                                     | 5 Dias                                                                                                    |                                                                                     |                                                                       |       |
| Observação para o cancelamento                                                    |                                                                                                    |                                                                                     |                                                                       |       |
| teste                                                                             |                                                                                                    |                                                                                     |                                                                       |       |
|                                                                                   |                                                                                                    | NFS-E                                                                               |                                                                       |       |
| Número                                                                            | Código de Autenticidade                                                                                                    |                                                                                     |                                                                       |       |
| 1349                                                                              | teste                                                                                                    |                                                                                     |                                                                       |       |
|                                                                                   |                                                                                                    | E MAIL                                                                              |                                                                       |       |
| )estinatários                                                                     |                                                                                                    | Situação                                                                            | Data envio                                                            |       |
| teste@teste.com.br                                                                |                                                                                                    | Pendente                                                                            | Não informado                                                         |       |
| Justificativa da não autorização                                                  |                                                                                                    |                                                                                     |                                                                       |       |
| ,                                                                                 |                                                                                                    | /                                                                                   |                                                                       |       |
|                                                                                   |                                                                                                    |                                                                                     |                                                                       |       |
|                                                                                   |                                                                                                    |                                                                                     |                                                                       |       |

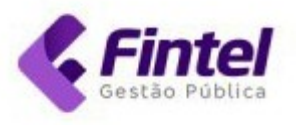

#### 1.1.3 Copiar Nota (Emissão de Nota)

A função copiar nota fiscal basicamente serve para emitir uma nota igual a outra já emitida, não sendo necessário o contribuinte digitá-la novamente.

Para utilizar essa função basta estar na tela de emissão de nota, a função está disponível no canto superior direito.

Após clicar, basta informar o número da nota que deseja copiar e clicar em Buscar.

| Emitir NFS-e                                                                                                    |                                                                                                    | COPIAR NOTA                                                                      | 🖨 GERENCIAR ITENS DE SERVIÇO                                                                                                    |
|----------------------------------------------------------------------------------------------------|----------------------------------------------------------------------------------------------------|----------------------------------------------------------------------------------|----------------------------------------------------------------------------------------------------|
|                                                                                                    |                                                                                                    | 1                                                                                |                                                                                                    |
| NFS-E A SER COPIADA:                                                                                                    |                                                                                                    |                                                                                  |                                                                                                    |
| Número                                                                                                    | _                                                                                                    |                                                                                  |                                                                                                    |
| 17 Busca                                                                                                    | ar                                                                                                    |                                                                                  |                                                                                                    |
| NOTA FISCAL                                                                                                    |                                                                                                    |                                                                                  |                                                                                                    |
| Data de Emissão                                                                                                    | Competência                                                                                                    |                                                                                  |                                                                                                    |
| 16/08/2022 15:54:12                                                                                                    | 08/2022                                                                                                    |                                                                                  |                                                                                                    |
| Existe um RPS para esta not                                                                                                    | a?                                                                                                    |                                                                                  |                                                                                                    |
| ◉ Não i O Sim                                                                                                    |                                                                                                    |                                                                                  |                                                                                                    |
|                                                                                                    |                                                                                                    |                                                                                  |                                                                                                    |
| ós isso clique em Co                                                                                                    | nfirmar. Pronto, cópia realiza                                                                                                    | da.                                                                              |                                                                                                    |
| ós isso clique em Co                                                                                                    | nfirmar. Pronto, cópia realiza                                                                                                    | da.                                                                              |                                                                                                    |
| ós isso clique em Co<br><sup>Voltar</sup> Bconfirma BPr                                                                                                  | nfirmar. Pronto, cópia realiza<br><sup>é-Visualizar</sup>                                                                                                    | da.                                                                              |                                                                                                    |
| ós isso clique em Co<br>Voltar Confirma BPr                                                                                                    | nfirmar. Pronto, cópia realiza<br>é-Visualizar                                                                                                    | da.                                                                              |                                                                                                    |
| ós isso clique em Co<br>Voltar BConfirma BPr                                                                                                    | onfirmar. Pronto, cópia realiza<br>é-Visualizar                                                                                                    | da.                                                                              |                                                                                                    |
| ós isso clique em Co<br>Voltar Confirma Pr<br>S-e Maringá                                                                                                | onfirmar. Pronto, cópia realiza<br>é-Visualizar                                                                                                    | da.                                                                              | NFS-e 08/2022                                                                                                    |
| ós isso clique em Co<br>Voltar Confirma Pr<br>FS-e Maringá                                                                                               | enfirmar. Pronto, cópia realiza<br>é-Visualizar<br>MAASTROS CONSULTAS QUIAS NFS-E V                                                                                      | da.<br>E. NADA TEM VALOR!                                                        | NFS-e 06/2022                                                                                                    |
| ós isso clique em Co<br>Voltar Confirma Pr<br>FS-e Maringá CA                                                                                            | é-Visualizar<br>MDASTROS CONSULTAS GUIAS NFS-E<br>MBLENTE DE TEST                                                                                                    | da.<br>E. NADA TEM VALOR                                                         | NFS-e<br>Nota emitida com sucesso.                                                                                                    |
| Ós isso clique em Co<br>Voltar Confirma Pr<br>S-e Maringá CA<br>Igina inicial / NFS-E EMITIDAS / DETALHES                                                | é-Visualizar<br>ÁDASTROS – CONSULTAS – GUIAS – NFS-E –<br>AMBIENTE DE TEST                                                                                               | da.<br>E. NADA TEM VALOR!                                                        | NFS-e<br>Nota emitida com sucesso.                                                                                                    |
| ós isso clique em Co<br>Voltar Confirma Pr<br>FS-e Maringá CA<br>Kgina inicial / NFS-E Emitidas / DETALHES<br>Detalhes<br>Dados<br>Número                | é-Visualizar<br>ADASTROS ~ CONSULTAS ~ GUIAS ~ NFS-E ~<br>MARIENTE DE TEST                                                                                               | da.<br>E. NADA TEM VALOR                                                         | NFS-e<br>Nota emitida com sucesso.                                                                                                    |
| Ós isso clique em Co<br>Voltar Confirma Pr<br>ES-e Maringá CA<br>Igina INICIAL / NFS-E EMITIDAS / DETALHES<br>DADOS<br>Número<br>18                      | é-Visualizar<br>MDASTROS CONSULTAS GUIAS NFS-E<br>MARIENTE DE TEST<br>Data de Emissão<br>16/08/2022 16:05:20                                                             | da.<br>E. NADA TEM VALOR<br>Código de Autenticidade<br>C684Y0Q77                 | NFS-e<br>Nota emitida com sucesso.<br>DADOS DA SESSÃO:<br>Rezão Social:<br>BMPRESA<br>DEMONSTRACAO<br>Inserição:<br>Não Informado<br>CURPERS                         |
| Ós isso clique em Co<br>Voltar Confirma Pr<br>FS-e Maringá CA<br>KGINA INICIAL / NFS-E EMITIDAS / DETALHES<br>DADOS<br>Número<br>18<br>Situação da NFS-e | enfirmar. Pronto, cópia realiza<br>é-Visualizar<br>NDASTROS V CONSULTAS V GUIAS V NFS-E V<br>AMBIENTE DE TEST<br>Data de Emissão<br>16/08/2022 16:05:20<br>Exigibilidade | da.<br>E. NADA TEM VALORE<br>Código de Autenticidade<br>Có84Y0Q77<br>Competência | NFS-e<br>Nota emitida com sucesso.<br>DADOS DA SESSÃO:<br>Rezão Social:<br>EMPRESA<br>DEMONSTRACAO<br>Inscrição:<br>Não Informado<br>CNPJ/CPF:<br>15.043.850/0001-44 |

Obs.: <u>Todos os dados da nota anterior serão iguais</u>, por esse motivo é recomendável conferir antes de **Confirmar.** 

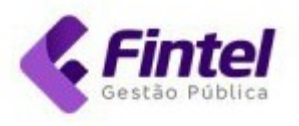

#### 1.1.4 Copiar Nota (Consulta de Notas Fiscais)

Além do método anterior para copiar uma nota, é possível realizar o mesmo procedimento pela **Consulta de Notas Fiscais.** 

| NFS-e Maringá cadastros v                                                        | CONSULTAS 🗸 🛛 GUIAS 🗸 NFS-E 🗸                                                          |                                                    |
|----------------------------------------------------------------------------------|----------------------------------------------------------------------------------------|----------------------------------------------------|
| PÁGINA INICIAL / ÍNICIO<br>Olá, seja bem vindo novamente.                        | CONSULTAS<br>Consulta de NFS-e<br>ISS declarados não pagos                             | DA TEM VALOR!                                      |
| Painel Calendário                                                                | NFS-e Recebidas<br>NFS-e Rejeitadas<br>Pagamentos                                      |                                                    |
| COMPETÊNCIA: AGOSTO/2022                                                         | DOMICÍLIO TRIBUTÁRIO<br>ELETRÔNICO                                                     | DATA ATUALIZAÇÃO: 16/08/2022 16:05                 |
| QUANTIDADE DE NFS-E                                                              | Documentos                                                                             | ISS PRÓPRIO<br>R\$0,00                             |
| Número de notas emitidas                                                         | Valor total das NFS-e emitidas                                                         | Valor a recolher no município                      |
| QUANTIDADE RECEBIDAS<br>1<br>Quantidade das NFS-e Recebidas e Tomados Declarados | VALOR RECEBIDAS<br>R\$1.500,00<br>Valor total das NFS-e Recebidas e Tomados Declarados | ISS RETIDO<br>R\$0,00<br>Valor retido de terceiros |

Para utilizar essa função clique no ícone que representa um olho (**Detalhes**) da Nota Fiscal que será copiada.

| N     | NÚMERO | EMITIDO EM | CPF/CNPJ TOMADOR   | RAZÃO SOCIAL TOMADOR | VALOR SERVIÇOS | VALOR ISS | MUNICÍPIO CREDOR |
|-------|--------|------------|--------------------|----------------------|----------------|-----------|------------------|
| ◎ 🖶 🗈 | 16     | 16/08/2022 | 23.862.832/0001-12 | Empresa Teste        | R\$1.500,00    | R\$0,00   | Maringá - PR     |
|       | 15     | 16/08/2022 | 23.862.832/0001-12 | Empresa Teste        | R\$1.000,00    | R\$0,00   | Maringá - PR     |

Em seguida na parte inferior da tela, clique em Copiar.

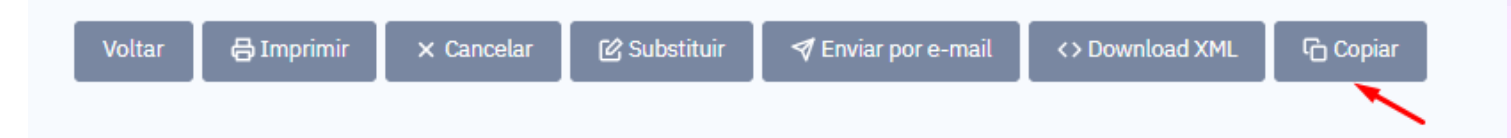

Após clicar, basta confirmar a emissão e pronto, NF copiada.

| Voltar | 🖹 Confirma    | 🖹 Pré-Visualizar |
|--------|---------------|------------------|
|        | $\overline{}$ |                  |

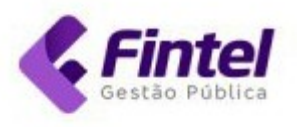

|                                                                                                    | AMBIEN                             | ITE DE TESTE. NADA TEM VALOR! | <ul> <li>Nota emitida com sucesso.</li> </ul> |
|----------------------------------------------------------------------------------------------------|------------------------------------|-------------------------------|-----------------------------------------------|
| ÁGINA INICIAL / NFS-E EMITIDAS / DETALHES<br>Detalhes<br>Dados                                         |                                    |                               | DADOS DA SESSÃO:<br>Rezão Social:<br>EMPRESA  |
| Número                                                                                                 | Data de Emissão                    | Código de Autenticidade       | Inscrição:                                    |
| 17                                                                                                    | 16/08/2022 15:49:04                | 8JQSCDYAH                     | Não Informado<br>CNPJ/CPF:                    |
| Situação da NFS-e                                                                                      | Exigibilidade                      | Competência                   | 15.043.850/0001-44                            |
| Normal                                                                                                 | Exigível                           | 08/2022                       | Simples Nacional                              |
| nome/nazao social                                                                                      | Nome                               | iuntusiu                      |                                               |
|                                                                                                    |                                    |                               |                                               |
| Empresa Teste                                                                                          | Empr                               | esa Teste                     |                                               |
| Empresa Teste<br><b>CPF/CNPJ</b><br>23.862.832/0001-12                                                 | Empr                               | esa Teste                     |                                               |
| Empresa Teste<br>CPF/CNPJ<br>23.862.832/0001-12<br>Endereço                                            | Empr                               | esa Teste                     |                                               |
| Empresa Teste<br>CPF/CNPJ<br>23.862.832/0001-12<br>Endereço<br>PRINCIPAL, 500 CENTRO - Marin           | Empr<br>gá/Paraná - CEP: 87069-001 | esa Teste                     |                                               |
| Empresa Teste<br>CPF/CNPJ<br>23.862.832/0001-12<br>Endereço<br>PRINCIPAL, 500 CENTRO - Marin<br>E-mail | Empr<br>gá/Paraná - CEP: 87069-001 | esa Teste                     |                                               |

Obs.: <u>Todos os dados da nota anterior serão iguais</u>, por esse motivo é recomendável conferir antes de **Confirmar.** 

#### 1.1.5 Emissão de Nota Fiscal para o Exterior

Para emitir uma Nota Fiscal para um tomador do Exterior, selecione o ícone de **Exterior** arrastando-o para a direita.

| PARA QUEM O SERVIÇO FOI PRESTA | DO? |                     |                      |                                             |   |
|--------------------------------|-----|---------------------|----------------------|---------------------------------------------|---|
| Tomador                        |     |                     |                      |                                             |   |
| Exterior Cliente:              |     |                     |                      |                                             |   |
| Selecione                      |     |                     |                      |                                             | • |
| CNPJ/CPF:                      |     | E-mail's de notific | ação: Use ponto e vi | rgula (;) para separar o endereço de e-mail |   |
| Buse                           | car | exterior@exterio    | or.com.br            |                                             |   |
| Nome/Razão Social              | _   |                     |                      |                                             |   |
| Nome do Tomador                |     |                     |                      |                                             |   |
| Telefone                       |     | CEP                 |                      | Logradouro                                  |   |
| (18) 7755-1212                 |     |                     | Buscar               | 5th Avenue, New York                        |   |
| Nº                             |     | Bairro              |                      | Complemento                                 |   |
| 250                            |     | Manhattan           |                      | NY 95500 - UNITED STATES                    |   |
| Cidade                         |     |                     |                      |                                             |   |
|                                |     | : Exterior          | ~                    |                                             |   |
| Exterior                       | ~   | Extorior            |                      |                                             |   |

Insira os dados da Nota Fiscal e clique em Confirmar.

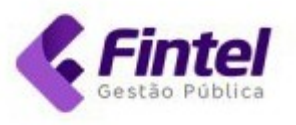

## 1.2 Cadastrar Clientes/Fornecedor (Menu)

É possível cadastrar Clientes/Fornecedores favoritos e apenas selecionar na hora da emissão da nota, para realizar esse procedimento basta clicar em Cadastros -> Cliente/Fornecedor.

|                                                    | DECLARANTE                                                  | AMBIENTE DE TESTE. NAC                        | DA TEM VALOR!                            |
|----------------------------------------------------|-------------------------------------------------------------|-----------------------------------------------|------------------------------------------|
| IGINA INICIAL / ÎNICIO<br>Ná, seja bem vindo noval | Cliente/Fornecedor<br>Dados do Cadastro<br>Itens de Servico |                                               |                                          |
| Painel Calendário                                  | Mensagens<br>Termo Dedução                                  |                                               |                                          |
| COMPETÊNCIA: AGC                                   | Usuários Vinculados                                         |                                               | DATA ATUALIZAÇÃO: 16/08/2022 17:24       |
| QUANTIDADE DE NFS-E                                |                                                             | VALOR NFS-E                                   | ISS PRÓPRIO                              |
| 4                                                  |                                                             | R\$7.055,55<br>Valor total das NFS-e emitidas | R\$0,00<br>Valor a recolher no município |
| Número de notas emitidas                           |                                                             |                                               |                                          |
| Número de notas emitidas QUANTIDADE RECEBIDAS      |                                                             | VALOR RECEBIDAS                               | ISS RETIDO                               |
| Número de notas emitidas<br>QUANTIDADE RECEBIDAS   |                                                             | valor recebidas<br>R\$1.500,00                | ISS RETIDO                               |

#### Em seguida clique em + Novo Cliente/Fornecedor.

#### PÁGINA INICIAL / CLIENTES/FORNECEDORES **Clientes/Fornecedores**

+ NOVO CLIENTE/FORNECEDOR

| NPJ/CPF            | Nom                                  | e                      | E-Mail | Apelido |  |
|--------------------|--------------------------------------|------------------------|--------|---------|--|
| <b>Q</b> Consultar |                                      |                        |        |         |  |
|                    |                                      |                        |        |         |  |
| Início <<          | < 1 > >> Úttima Página T<br>CNPJ/CPF | Total de Registros : 1 | E-MAIL | NOME    |  |

#### Informe o CNPJ/CPF que deseja cadastrar e clique em Buscar:

| lovo Cliente/Fornecedor |        |   |
|-------------------------|--------|---|
| BUSCAR EMPRESA          |        | / |
| 16.235.721/0001-10      | Buscar |   |

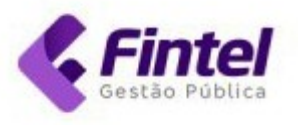

Preencha os dados da maneira que preferir ou for solicitada pelo Cliente, após finalizar clique em **Confirmar.** 

| Nome                 |        | Apelido        |   | E-Mail               |
|----------------------|--------|----------------|---|----------------------|
| EMPRESA CENTRAL LTDA | *      | CENTRAL        | * | central@email.com.br |
| Telefone             |        |                |   |                      |
| (44) 3000-1515       |        |                |   |                      |
| NDEREÇO              |        |                |   |                      |
| CEP                  |        | Logradouro     |   |                      |
| 87075-100            | Buscar | AVENIDA BRASIL |   | *                    |
| Número               |        | Bairro         |   | Complemento          |
| 750                  | *      | CENTRO         | * |                      |
| Cidade               |        |                |   |                      |
| Paraná 🗸 : Marin     | gá 🗸   |                |   |                      |
| Voltar Confirmar     |        |                |   |                      |

Pronto, cadastro salvo. Para utilizar na emissão de Nota Fiscal basta ir em **Cliente** e selecionar a empresa desejada

| 9 | Cliente:                      |     |
|---|-------------------------------|-----|
| 1 | Selecione                     | × × |
|   |                               |     |
|   | Selecione                     |     |
| A | Empresa Teste(23862832000112) |     |
| - | CENTRAL(16235721000110)       |     |

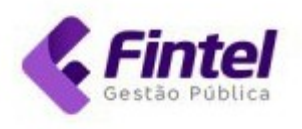

| Cliente:              |               |                            |                                             |                        |
|-----------------------|---------------|----------------------------|---------------------------------------------|------------------------|
| CENTRAL(1623572100011 | 0)            |                            |                                             | - ×                    |
| CNPJ/CPF:             | E-mail's de n | otificação: Use ponto e vi | rgula (;) para separar o endereço de e-mail |                        |
| 1623572100011( Busca  | r central@en  | nail.com.br                |                                             |                        |
| Nome/Razão Social     |               |                            |                                             |                        |
| EMPRESA CENTRAL LTDA  |               |                            |                                             | *                      |
| Telefone              | CEP           |                            | Logradouro                                  |                        |
| (44) 3000-1515        | 87075-100     | Buscar                     | AVENIDA BRASIL                              |                        |
| Nº                    | Bairro        |                            | Complemento                                 |                        |
| 750                   | CENTRO        |                            |                                             |                        |
| Cidade                |               |                            |                                             |                        |
| Paraná                | ✓ : Maringá   | ~                          |                                             |                        |
|                       |               |                            |                                             | Adicionar como cliente |
|                       |               |                            |                                             |                        |

Após selecionar a empresa basta continuar com o preenchimento da nota.

## 1.3 Cadastrar Cliente/Fornecedor (Emissão de Nota)

É possível cadastrar o seu Cliente/Fornecedor diretamente pela emissão da nota. Para isso, ao digitar o CNPJ do cliente clique na opção **Adicionar como Cliente**.

| Tomador              |      |                     |                        |                                            |                       |
|----------------------|------|---------------------|------------------------|--------------------------------------------|-----------------------|
| Exterior Cliente:    |      |                     |                        |                                            |                       |
| Selecione            |      |                     |                        |                                            | - ×                   |
| CNPJ/CPF:            |      | E-mail's de notifie | cação: Use ponto e vin | gula (;) para separar o endereço de e-mail |                       |
| 26.137.647/0001 Buse | car  |                     |                        |                                            |                       |
| Nome/Razão Social    |      |                     |                        |                                            |                       |
| CONSTRUTORA PARANA   | ENSE |                     |                        |                                            | *                     |
| Telefone             |      | CEP                 |                        | Logradouro                                 |                       |
| (44) 3333-5555       |      | 87069-500           | Buscar                 | PRACA CENTRAL                              |                       |
| Nº                   |      | Bairro              |                        | Complemento                                |                       |
| 205                  |      | CENTRO              |                        |                                            |                       |
| Cidade               |      |                     |                        |                                            |                       |
| Paraná               | • :  | Maringá             | ~                      |                                            |                       |
|                      |      |                     |                        |                                            | Adicionar como client |

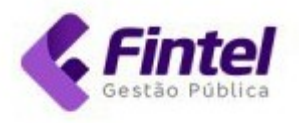

#### Após emitir a nota, o contribuinte em questão será cadastrado na sua base de Clientes/Fornecedor.

| gina inicial / emitir nfs-e<br>mitir NFS-e                                                                                        |                          | COPIAR NOTA | 🖶 GERENCIAR ITENS DE SERVIÇ |
|----------------------------------------------------------------------------------------------------|--------------------------|-------------|-----------------------------|
| OTA FISCAL<br>Data de Emissão                                                                                                    | Competência              |             |                             |
| 17/08/2022 08:46:02                                                                                                    | 08/2022                  |             |                             |
|                                                                                                    |                          |             |                             |
| Existe um RPS para esta not                                                                                                    | a?                       |             |                             |
| Existe um RPS para esta not                                                                                                    | a?                       |             |                             |
| Existe um RPS para esta not                                                                                                    | a?                       |             |                             |
| Existe um RPS para esta not Selecione Empresa Teste(23862832000112                                                                | a?                       |             |                             |
| Existe um RPS para esta not<br>Selecione<br>Empresa Teste(23862832000112<br>CENTRAL(16235721000110)                               | a?                       |             |                             |
| Existe um RPS para esta not<br>Selecione<br>Empresa Teste(23862832000112<br>CENTRAL(16235721000110)<br>CONSTRUTORA PARANAENSE(26) | a?<br>)<br>137647000153) |             |                             |

## 1.4 Cadastro de Itens de Serviço

Para cadastrar os Serviços clique em Cadastros -> Itens de Serviço.

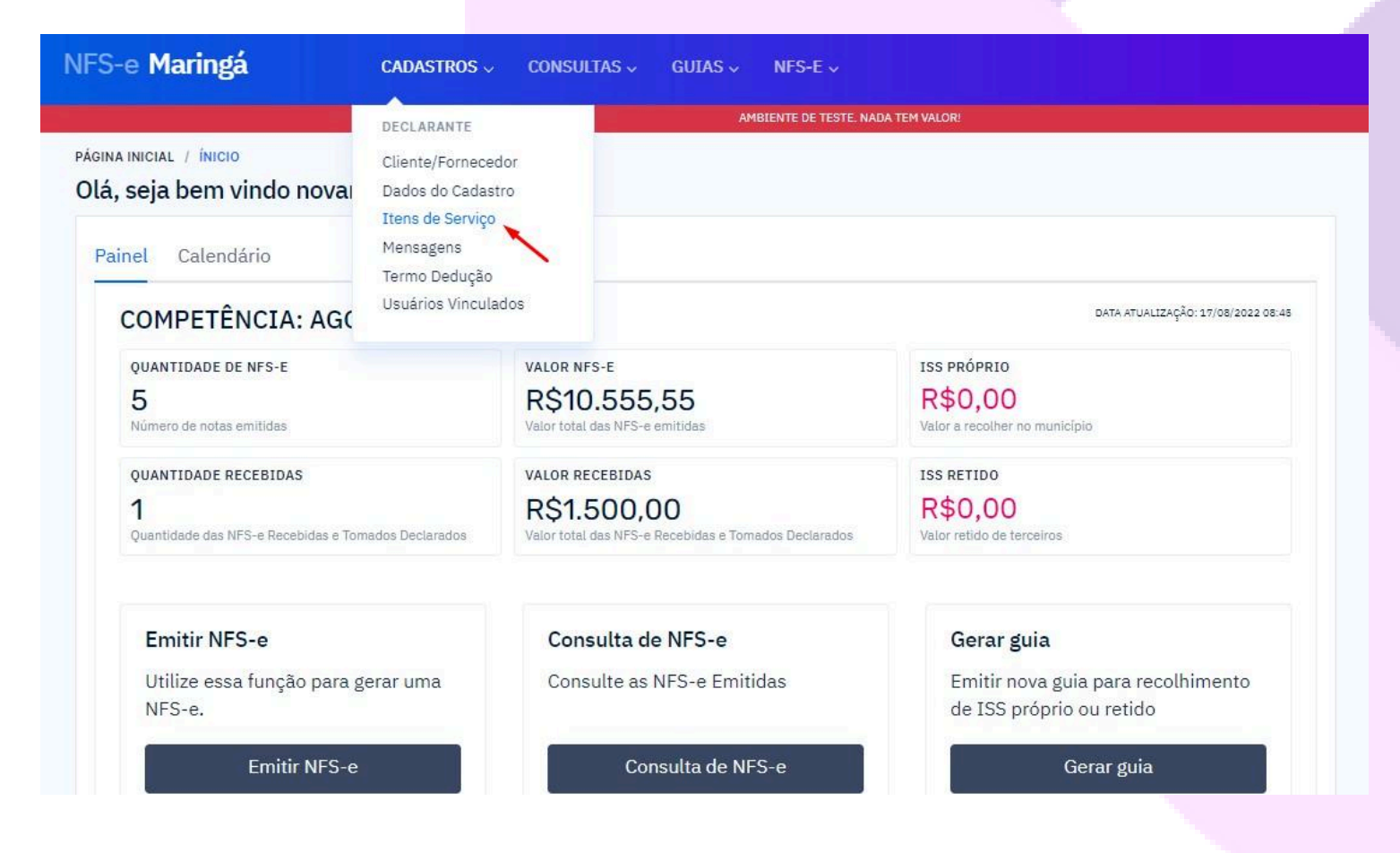

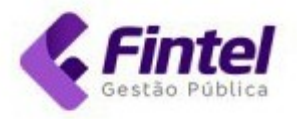

## Escolha a Atividade e clique em Salvar Alterações.

| Selecione na tabela abaixo até 15 itens a se                                                                                                    | erem utilizados na emissão da NFS-e, tamb                                                                                                    | ém é possível atribuir                                                                                                    | uma atividade con                                                                            | no pri         | ncipal.                           |
|----------------------------------------------------------------------------------------------------|----------------------------------------------------------------------------------------------------|----------------------------------------------------------------------------------------------------|----------------------------------------------------------------------------------------------|----------------|-----------------------------------|
|                                                                                                    |                                                                                                    |                                                                                                    |                                                                                              |                |                                   |
| Atividade 07.01                                                                                                    | Selecionado Todos                                                                                                    | ✓ Principal                                                                                                    | Todos                                                                                        |                |                                   |
| ATIVIDADE                                                                                                    |                                                                                                    |                                                                                                    |                                                                                              | ÷              | PRINCIPA                          |
| 07.01 - Engenharia, agronomia, agrimensura, a                                                                                                    | arquitetura, geologia, urbanismo, paisagismo e cor                                                                                                    | ngêneres.                                                                                                    |                                                                                              |                | 0                                 |
|                                                                                                    |                                                                                                    |                                                                                                    | Anterior                                                                                     | 1              | Próxim                            |
| Salvar Alterações                                                                                                    |                                                                                                    |                                                                                                    |                                                                                              |                |                                   |
|                                                                                                    |                                                                                                    |                                                                                                    |                                                                                              |                |                                   |
|                                                                                                    |                                                                                                    |                                                                                                    |                                                                                              |                |                                   |
| na inicial / itens de serviço<br>renciar Itens de Serviço                                                                                                    |                                                                                                    |                                                                                                    |                                                                                              | Salv           | ar Alteraç                        |
| na inicial / itens de serviço<br>renciar Itens de Serviço<br>Selecione na tabela abaixo até 15 itens a se                                                                                                    | erem utilizados na emissão da NFS-e, tamb                                                                                                    | ém é possível atribuir                                                                                                    | uma atividade com                                                                            | Salv<br>no pri | ar Alteraçi<br>ncipal.            |
| na INICIAL / ITENS DE SERVIÇO<br>P <b>renciar Itens de Serviço</b><br>Selecione na tabela abaixo até 15 itens a se                                                                                                    | erem utilizados na emissão da NFS-e, tamb                                                                                                    | ém é possível atribuir                                                                                                    | uma atividade com                                                                            | Salv<br>no pri | ar Alteraçi<br>ncipal.            |
| NA INICIAL / ITENS DE SERVIÇO<br>renciar Itens de Serviço<br>Selecione na tabela abaixo até 15 itens a se<br>Atividade                                                                                                    | erem utilizados na emissão da NFS-e, tambo<br>Selecionado Sim                                                                                                    | ém é possível atribuir<br>Principal                                                                                                    | uma atividade com<br>Todos                                                                   | Salv<br>no pri | ar Alteraç                        |
| NA INICIAL / ITENS DE SERVIÇO<br>renciar Itens de Serviço<br>Selecione na tabela abaixo até 15 itens a se<br>Atividade                                                                                                    | erem utilizados na emissão da NFS-e, tambo<br>Selecionado Sim                                                                                                    | ém é possível atribuir<br>Principal                                                                                                    | uma atividade com<br>Todos                                                                   | Salv<br>no pri | ar Alteraç<br>ncipal.<br>PRINCIPA |
| NA INICIAL / ITENS DE SERVIÇO<br>renciar Itens de Serviço<br>Selecione na tabela abaixo até 15 itens a se<br>Atividade                                                                                                    | erem utilizados na emissão da NFS-e, tambo<br>Selecionado Sim                                                                                                    | ém é possível atribuir<br>Principal  sgêneres.                                                                                          | uma atividade com<br>Todos                                                                   | Salv<br>no pri | ar Alteraç<br>ncipal.<br>PRINCIPA |
| NA INICIAL / ITENS DE SERVIÇO renciar Itens de Serviço Selecione na tabela abaixo até 15 itens a se Atividade Atividade O7.01 - Engenharia, agronomia, agrimensura, a O7.02 - Execução, por administração, empreita semelhantes, inclusive sondagem, perfuração e instalação e montagem de produtos, peças e ec local da prestação dos serviços, que fica sujeito | erem utilizados na emissão da NFS-e, tambo<br>Selecionado Sim<br>rquitetura, geologia, urbanismo, paisagismo e cor<br>da ou subempreitada, de obras de construção civi<br>de poços, escavação, drenagem e irrigação, terrap<br>quipamentos (exceto o fornecimento de mercador<br>o ao ICMS). | ém é possível atribuir<br>Principal<br>ngêneres.<br>Il, hidráulica ou elétrica e<br>lanagem, pavimentação,<br>rias produzidas pelo pres | uma atividade com<br>Todos<br>e de outras obras<br>concretagem e a<br>tador de serviços fora | Salv<br>no pri | ar Alteraç<br>ncipal.<br>PRINCIPA |

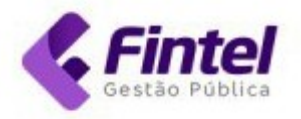

### 1.5. Emissão de Guia Avulsa

Na página inicial do sistema clique em Guia avulsa.

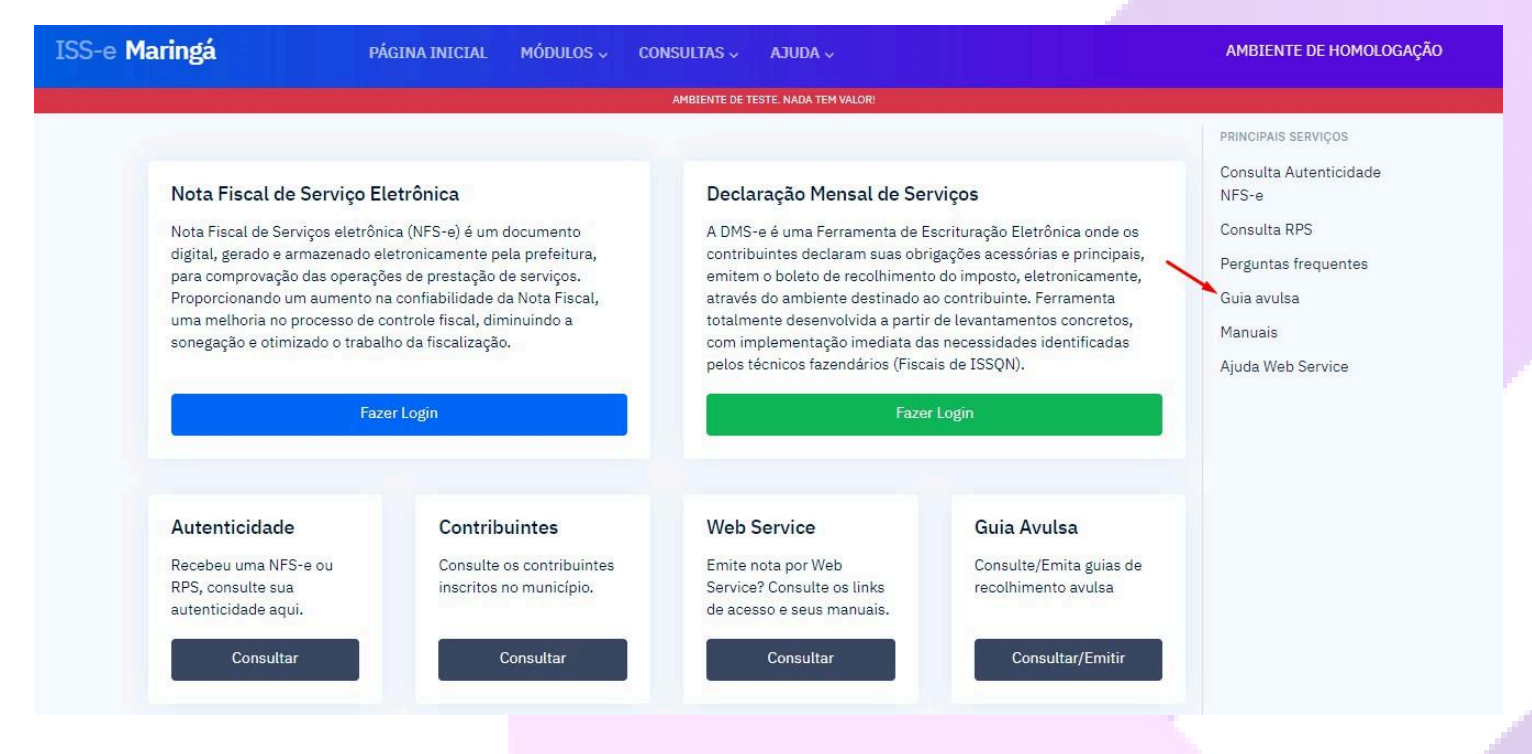

#### Em seguida clique em Emitir nova guia.

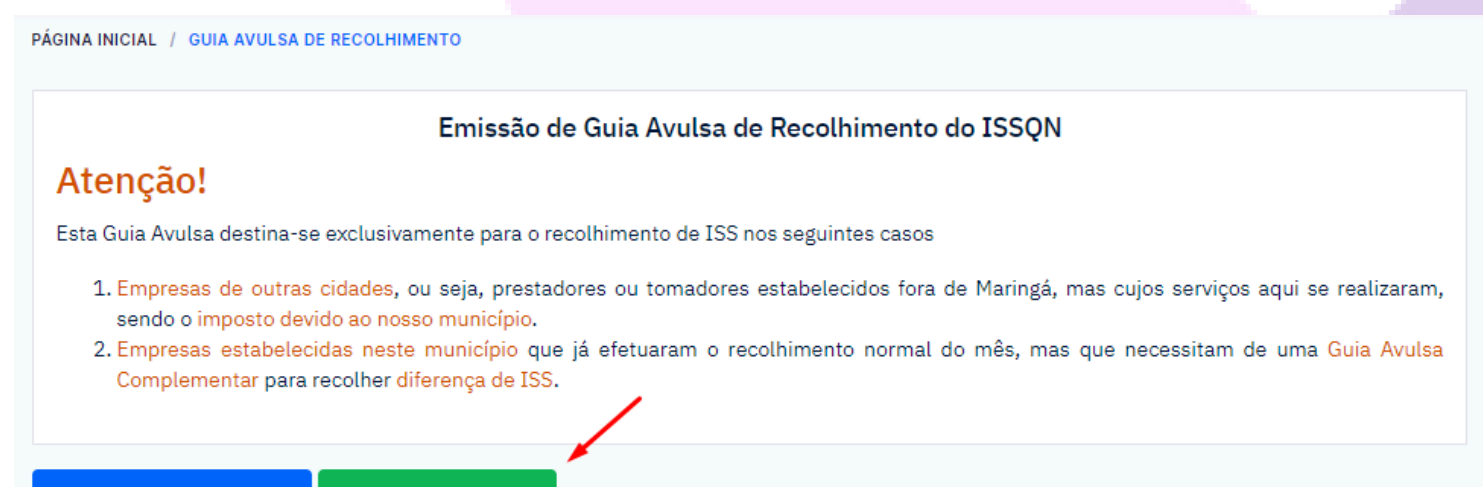

🗮 Listar guias emitidas 🚽

+ Emitir nova guia

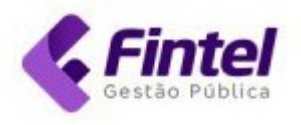

## Preencha os dados solicitados e clique em Confirmar.

| CPF/CNPJ                               | Razão Social/N          | ome                    |                     |
|----------------------------------------|-------------------------|------------------------|---------------------|
| 23.862.832/0001-12                     | EMPRESA                 |                        |                     |
| E-mail                                 | Fone                    |                        |                     |
| empresa@empresa.com.br                 | (44) 3333-8585          |                        |                     |
| CEP                                    | Rua                     |                        |                     |
| 87111-160 Buscar                       | AVENIDA PARANA          |                        |                     |
| ٧°                                     | Bairro                  | Estado/Cidade          |                     |
| 315                                    | CENTRO                  | Paraná                 | Sarandi             |
|                                        |                         |                        |                     |
| ADOS<br>Fipo de Recolhimento           | Competência             | Data Pagamento         | Base de cálculo     |
| Prestador 🗸                            | 08/2022                 | 17/08/2022             | 2.000,00            |
| Alíquota                               | Valor ISS               |                        |                     |
| 3,00                                   | 60,00                   |                        |                     |
| Observações                            |                         |                        |                     |
| Serviço prestado em<br>Dados Bancários |                         |                        |                     |
| Valor da Correção                      | Valor dos Juros de Mora | Valor da Multa de Mora | Valor Total a Pagar |
|                                        | 0.00                    | 0.00                   | 60.00               |

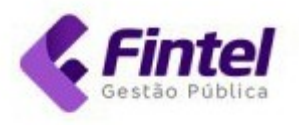

## 2 Módulo DMS-e

Acesse o endereço https://maringa.fintel.com.br/Account/LogonSenhaWebDms

#### 2.1 Buscar Declarantes

Ao acessar o sistema, serão mostrados os Declarantes vinculados ao escritório. Para selecionar um específico você deve inserir o CNPJ do Contribuinte e clicar em **Consultar**.

| DMS-e <b>Maringá</b>                                  | CADASTROS V                        |                        |
|-------------------------------------------------------|------------------------------------|------------------------|
|                                                       | AMBIENTE DE TESTE. NADA TEM VALOR! |                        |
| PÁGINA INICIAL / MEUS DECLARANTES<br>Meus Declarantes |                                    | + ADICIONAR DECLARANTE |
| CNPJ/CPF<br>Consultar                                 | Razão Social                       |                        |
| PÁGINA INICIAL / MEUS DECLARANTES                     |                                    |                        |
| Meus Declarantes                                      |                                    | + ADICIONAR DECLARANTE |
| CNPJ/CPF                                              | Razão Social                       |                        |
| 15043850000144                                        |                                    |                        |
| Consultar                                             |                                    |                        |
| Início << < 1 > >> Últi                               | ma Página Total de Registros : 1   |                        |
| CNPJ                                                  | RAZÃO SOCIAL                       | #                      |
| 15.043.850/0001-44                                    | EMPRESA DEMONSTRACAO               | ✓ <sup>1</sup>         |

## 2.2 Adicionar Declarantes

Para adicionar um novo Declarante clique em Cadastros -> Meus Declarantes.

| in o c maniga                                                            |                                                                                                    |                                              | E TESTE. NADA TEM VALORI                                  |     |
|--------------------------------------------------------------------------|----------------------------------------------------------------------------------------------------|----------------------------------------------|-----------------------------------------------------------|-----|
| ÁGINA INICIAL / ÍNICIO<br>Dlá, seja bem vindo noval<br>Painel Calendário | CONTADOR<br>Meus Declarantes<br>DECLARANTE<br>Dados do Cadastro<br>Mensagens<br>Usuários Vinculados |                                              | DATA ATUALIZAÇÃO: 18/08/2022 14                           | :55 |
| QUANTIDADE DE NFS-E<br>12<br>Número de notas emitidas                    | VALOR NF<br>R\$34<br>Valor total                                                                    | S-E<br><b>1.295,99</b><br>das NFS-e emitidas | ISS PRÓPRIO<br>R\$247,82<br>Valor a recolher no município |     |
| QUANTIDADE RECEBIDAS                                                     |                                                                                                    |                                              | ISS RETIDO                                                |     |

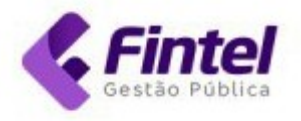

#### Em seguida clique em Adicionar Declarante.

| INA INICIAL / MEUS DECLARANTE<br>EUS Declarantes | S                                    | + ADICIONAR DECLARAN |
|--------------------------------------------------|--------------------------------------|----------------------|
| CNPJ/CPF                                         | Razão Social                         |                      |
| Consultar                                        | Última Página Total de Registros : 7 |                      |
| CNPJ                                             | RAZÃO SOCIAL                         | #                    |
| 79.109.229/0001-19                               | EMPRESA MARINGA LTDA                 |                      |
| 15.043.850/0001-44                               | EMPRESA DEMONSTRACAO                 |                      |

### Informe o número do CNPJ e clique em Buscar.

| PÁGINA INICIAL / MEUS DECLARANTES / AI<br>Adicionar declarante | ICIONAR DECLARANTE    |  |  |
|----------------------------------------------------------------|-----------------------|--|--|
| Informe o número do CNPJ/CF                                    | F e clique em buscar. |  |  |
| 52.215.056/0001-67                                             | Buscar                |  |  |
|                                                                | <b>\</b>              |  |  |
|                                                                |                       |  |  |

### Para confirmar o vínculo, após confirmar as informações do Contribuinte clique em Concordo.

| Confirmar declarante:                                                                                                    |                                                                                                    |                                                                                                    |
|----------------------------------------------------------------------------------------------------|----------------------------------------------------------------------------------------------------|----------------------------------------------------------------------------------------------------|
| Razão Social                                                                                                    |                                                                                                    |                                                                                                    |
| DOI E LOPES LTDA ME                                                                                                    |                                                                                                    |                                                                                                    |
| Nome Fantasia                                                                                                    |                                                                                                    |                                                                                                    |
| Não informado                                                                                                    |                                                                                                    |                                                                                                    |
| CPF/CNPJ                                                                                                    | E-mail                                                                                                    | Telefone Principal                                                                                                    |
| 07.987.863/0001-43                                                                                                    | Não informado                                                                                                    | Não informado                                                                                                    |
| Endereço                                                                                                    |                                                                                                    |                                                                                                    |
| COMENDADOR MIRO, 1238, 1238                                                                                                    | 3 CENTRO - Ponta Grossa/Paraná - CE                                                                                                    | P: 84010160                                                                                                    |
| Declara, ser o responsável pelo:<br>07.987.863/0001-43 devidamer<br>Declarante sob sua responsabilid<br>de representação, bem como C<br>responsável pela ciência, em non | s atos relativos à escrituração contábi<br>nte autorizado a fim de incluí-lo na D<br>ade. Declara, que detêm instrumento de<br>ontrato de Prestação de Serviços Pro<br>ne do contribuinte, de todos os docume | il e fiscal de <b>DOI E LOPES LTDA ME</b> portador do CPF/CNPJ<br>Declaração Mensal de Serviços do Município, na condição de<br>e procuração em que o titular da empresa lhe outorgou poderes<br>fissionais contábeis firmado com o seu cliente. Declara, ser          |
| lançamentos e avisos de ordem fi<br>quais é responsável e praticará t<br>tem pleno conhecimento de que                                                                   | scal e tributário. Declara, ter conhecime<br>odos os atos disponibilizados, com os<br>os seus dados de usuário serão gravado                                                                                  | entos encaminhados eletronicamente, intimações, notificações,<br>ento que terá acesso às informações fiscais das empresas pelas<br>efeitos jurídicos e fiscais previstos na legislação. Declara, que<br>os durante este procedimento e serão utilizados pelo Município |

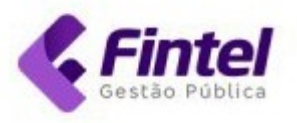

## 2.3 Declaração de Serviços Tomados

#### Para realizar a declaração clique em Declarações -> Declaração de Serviços Tomados.

| nel Calendário                                | DECLARAÇÕES<br>Declaração de Serviços Tomados<br>Deduções Manuais<br>Importar Deduções(XML)<br>Importar Serviços Tomados<br>Incentivos<br>PROMUBE |                                                                                     |
|-----------------------------------------------|----------------------------------------------------------------------------------------------------|-------------------------------------------------------------------------------------|
| Encerrar DMS-e<br>Efetue o encerramento DMS-e | Consulta de NFS-e<br>Consulte as NFS-e Emitidas                                                                                                   | <b>Gerar guia</b><br>Emitir nova guia para recolhimento<br>de ISS próprio ou retido |
| Encerrar DMS-e                                | Consulta de NFS-e                                                                                                    | Gerar guia                                                                          |
| Declaração de Serviços Tomados                | Meus Declarantes                                                                                                    |                                                                                     |
| Declare os serviços tomados<br>recebidos.     | Contribuintes que estão vinculados<br>ao meu cadastro                                                                                             |                                                                                     |
| Declaração de Serviços<br>Tomados             | Meus Declarantes                                                                                                    |                                                                                     |

Nesta tela de declaração <u>se o Prestador for **Optante pelo Simples Nacional**</u>, você deve marcar a opção **Simples**.

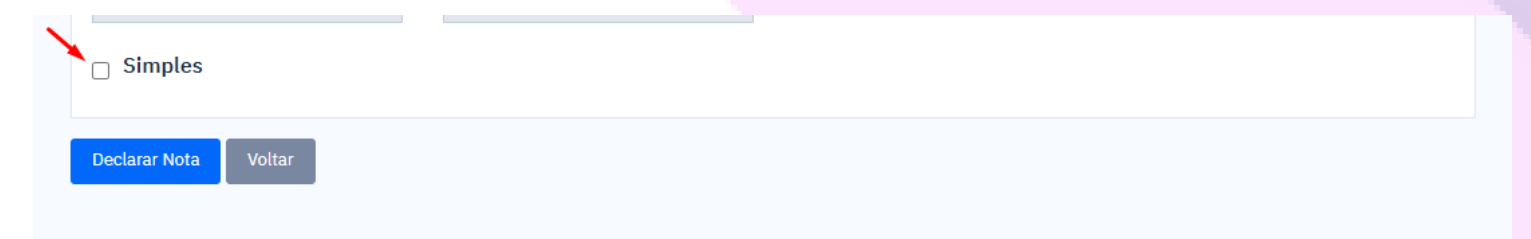

Informe o CNPJ e clique em BUSCAR.

Caso o cadastro exista na base da Prefeitura os dados serão preenchidos automaticamente, caso não, basta preencher os dados do prestador.

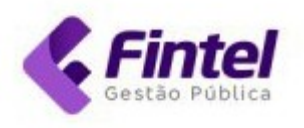

| CPF/CNPJ*                                                           |                            | Nome/Razão social*   |                             | Nome far | ntasia                                        |
|---------------------------------------------------------------------|----------------------------|----------------------|-----------------------------|----------|-----------------------------------------------|
| 23.862.832/0001-12                                                  | <b>Q</b> Buscar            | Empresa Teste        | Empresa Teste               |          |                                               |
| Telefone                                                            |                            | Email                |                             |          |                                               |
| (44) 3333-1010                                                      |                            | fintel@fintel.com.br |                             |          |                                               |
| Endereço do exterior                                                |                            |                      |                             |          |                                               |
| Endereço do exterior Cep* 87069-001 Buse                            | Estado/                    | Cidade               | : Maringá                   |          |                                               |
| Endereço do exterior Cep* 87069-001 Buso                            | <b>Estado/</b><br>ar Paran | Cidade               | : Maringá                   | ~        | Baiwat                                        |
| Endereço do exterior Cep* 87069-001 Busc Logradouro*                | <b>Estado/</b><br>ar Paran | Cidade               | : Maringá<br>Número*        | ~        | Bairro*                                       |
| Endereço do exterior Cep* 87069-001 Busc Logradouro* Avenida 61.036 | <b>Estado/</b><br>ar Paran | Cidade<br>á v        | : Maringá<br>Número*<br>500 | ~        | <b>Bairro*</b><br>Parque Industrial Cidade de |

#### Informe os detalhes da emissão da nota, Data de Emissão, Série, Sub Série e o Número.

| )ata de emissão | Série          | Sub série | Número* |  |
|-----------------|----------------|-----------|---------|--|
| 08/2022         | AV-NF avulsa 🗸 | Única     | ~       |  |

#### Selecione o serviço que está sendo Tomado.

| SERVIÇO TOMADO                                                                                                    |                                                                                                    |
|----------------------------------------------------------------------------------------------------|----------------------------------------------------------------------------------------------------|
| Lista Serviço*                                                                                                    |                                                                                                    |
| 07.01 - Engenharia, agronomia, agrimensura, arquitetura, geologia, urbanismo, paisagismo e congêneres.                                                                                                    | •                                                                                                    |
|                                                                                                    |                                                                                                    |
| 06.05 - Centros de emagrecimento, spa e congêneres.                                                                                                    |                                                                                                    |
| 07.01 - Engenharia, agronomia, agrimensura, arquitetura, geologia, urbanismo, paisagismo e congêneres.                                                                                                    |                                                                                                    |
| 07.02 - Execução, por administração, empreitada ou subempreitada, de obras de construção civil, hidráulica ou elétrica<br>inclusive sondagem, perfuração de poços, escavação, drenagem e irrigação, terraplanagem, pavimentação, concretager<br>produtos, peças e equipamentos (exceto o fornecimento de mercadorias produzidas pelo prestador de serviços fora do<br>fica sujeito ao ICMS). | e de outras obras semelhantes,<br>n e a instalação e montagem de<br>local da prestação dos serviços, que |
|                                                                                                    |                                                                                                    |

07.03 - Elaboração de planos diretores, estudos de viabilidade, estudos organizacionais e outros, relacionados com obras e serviços de engenharia; elaboração de anteprojetos, projetos básicos e projetos executivos para trabalhos de engenharia.

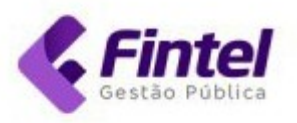

### Informe o valor do serviço e clique em Declarar Nota.

|                      |           | VALORES     |              |
|----------------------|-----------|-------------|--------------|
| Valor do serviço*    | Deduções  | Valor total | Base cálculo |
| 5.000,00             | 0,00      | 5.000,00    | 5.000,00     |
| Alíquota*            | Valor ISS |             |              |
| 3,00                 | 150,00    |             |              |
| □ Simples            |           |             |              |
| Declarar Nota Voltar |           |             |              |
|                      |           |             |              |

Para consultar a Nota declarada clique em Consultas -> Serviços Tomados.

| Consulta de NFS-e                                                                                 |                                                                                                    |                                                                                                    |
|---------------------------------------------------------------------------------------------------|----------------------------------------------------------------------------------------------------|----------------------------------------------------------------------------------------------------|
| ISS declarados não pagos<br>NFS-e Recebidas<br>NFS-e Rejeitadas<br>Pagamentos<br>Serviços Tomados |                                                                                                    |                                                                                                    |
| DOMICÍLIO TRIBUTÁRIO<br>ELETRÔNICO<br>Documentos                                                  | itidas                                                                                                    | <b>Gerar guia</b><br>Emitir nova guia para recolhimento<br>de ISS próprio ou retido                                                 |
|                                                                                                   | NFS-e Recebidas<br>NFS-e Rejeitadas<br>Pagamentos<br>Serviços Tomados<br>DomicíLio TRIBUTÁRIO<br>ELETRÔNICO<br>Documentos | NFS-e Recebidas<br>NFS-e Rejeitadas<br>Pagamentos<br>Serviços Tomados<br>Domicílio TRIBUTÁRIO<br>ELETRÔNICO<br>Documentos<br>itidas |

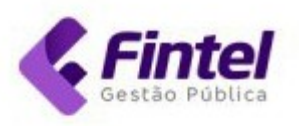

| Competên                                               | cia                                              | Da                                                  | ta Emissão                                                     |          |                                  | CNPJ/CPF Pres          | tador                                        |                                     |
|--------------------------------------------------------|--------------------------------------------------|-----------------------------------------------------|----------------------------------------------------------------|----------|----------------------------------|------------------------|----------------------------------------------|-------------------------------------|
| 08/2022                                                | 2                                                | i                                                   | nicial                                                         | à fina   | al                               |                        |                                              |                                     |
| ituação                                                |                                                  | Nú                                                  | imero                                                          |          | Série                            |                        | Exigibilidade                                |                                     |
| Todos                                                  |                                                  | ✓ 5                                                 | 555                                                            |          | Todos                            | ~                      | Todos                                        |                                     |
| esponsáv<br>ecolhime                                   | vel pelo<br>ento                                 |                                                     |                                                                |          |                                  |                        |                                              |                                     |
| Todos                                                  |                                                  | ~                                                   |                                                                |          |                                  |                        |                                              |                                     |
|                                                        |                                                  |                                                     |                                                                |          |                                  |                        |                                              |                                     |
| erviço                                                 |                                                  |                                                     |                                                                |          |                                  |                        |                                              |                                     |
| <b>erviço</b><br>Selecione                             | e                                                |                                                     |                                                                |          |                                  |                        |                                              | • ×                                 |
| erviço<br>Selecione<br>Q Consul<br>início <<           | e<br>tar Gerar Rela                              | atório<br>Última Página                             | a Total de Registros : 1                                       |          |                                  |                        |                                              | • ×                                 |
| erviço<br>Selecione<br>Q Consul<br>nício <<<br>ETALHES | e<br>tar Gerar Rela<br>< 1 > >><br>NÚMERO        | atório<br>Última Página<br>EMITIDO EM               | Total de Registros : 1                                         | R        | RAZÃO SOCIAL P                   | RESTADOR               | VALOR SERVIÇOS                               | VALOR ISS                           |
| erviço<br>Selecione<br>Q Consul<br>nício <<<br>ETALHES | e<br>tar Gerar Rel<br>< 1 > >><br>NÚMERO<br>555  | atório<br>Última Página<br>EMITIDO EM<br>16/08/2022 | Total de Registros : 1<br>CPF/CNPJ PRESTADO<br>23.862.832/0001 | R<br>-12 | RAZÃO SOCIAL PI<br>Empresa Teste | RESTADOR               | VALOR SERVIÇOS<br>R\$5.000,00                | VALOR ISS<br>R\$150,00              |
| Selecione<br>Q Consult<br>Início <<<br>DETALHES<br>Q D | e<br>tar Gerar Rela<br>< 1 > >><br>NÚMERO<br>555 | atório<br>Úttima Página<br>EMITIDO EM<br>16/08/2022 | Total de Registros : 1<br>CPF/CNPJ PRESTADO<br>23.862.832/0001 | R<br>-12 | RAZÃO SOCIAL P<br>Empresa Teste  | RESTADOR<br>Subtotais: | VALOR SERVIÇOS<br>R\$5.000,00<br>R\$5.000,00 | VALOR ISS<br>R\$150,00<br>R\$150,00 |

### Para visualizar os detalhes da Nota, clique no ícone representando um olho. No final da página irão aparecer as opções de Imprimir, Imprimir Recibo de Retenção, Editar e Excluir.

| JADOS                    |             |               |               |
|--------------------------|-------------|---------------|---------------|
| Tipo Documento           | Número      | Emitido em    | Exigibilidade |
| AV-NF avulsa             | 555         | 16/08/2022    | Exigível      |
| Municipio de Incidência  | Número Guia | Situação Guia |               |
| Maringá-PR               | Não possúi  | Não informado |               |
| R\$5.000,00              | R\$5.000,0  | 0             | R\$0,00       |
| R\$5.000,00              | R\$5.000,0  | 0             | R\$0,00       |
| Base de cálculo          | Aliquota    |               | Valor ISS     |
| R\$5.000,00              | 3,00 %      |               | R\$150,00     |
| Responsável recolhimento |             |               |               |
| Tomador                  |             |               |               |
|                          |             |               |               |

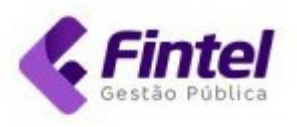

| Empresa Teste             |                                     | Não informado        |  |  |
|---------------------------|-------------------------------------|----------------------|--|--|
| PF / CNPJ do prestador    | Prestador optante do simples?       | E-mail do prestador  |  |  |
| 23.862.832/0001-12        | Não                                 | fintel@fintel.com.br |  |  |
| ndereço do prestador      |                                     |                      |  |  |
| Avenida 61.036, 500 CENTR | 0 - Maringá/Paraná - CEP: 87069-001 |                      |  |  |

## 2.4 Encerrar DMS-e.

Para encerrar a DMS-e clique em **Guias** -> **Encerrar DMS-e**.

| DMS-e Maringá                                                   | CADASTROS 🗸        | CONSULTAS ~                                         | DECLARAÇÕES ~                    | GUIAS $\sim$                             |                                            |
|-----------------------------------------------------------------|--------------------|-----------------------------------------------------|----------------------------------|------------------------------------------|--------------------------------------------|
| PÁGINA INICIAL / ÍNICIO                                         |                    |                                                     | AMBIENTE D                       | GERAL                                    |                                            |
| Olá, seja bem vindo nova                                        | mente.             |                                                     |                                  | Gerar guia<br>Listar Guias               |                                            |
| Painel Calendário                                               |                    |                                                     |                                  |                                          |                                            |
| COMPETÊNCIA: AG                                                 | OSTO/2022          |                                                     |                                  |                                          | DATA ATUALIZAÇÃO: 17/08/2022 19:18         |
| QUANTIDADE DE NFS-E<br>13<br>Número de notas emitidas           |                    | VALOR NFS-E<br>R\$34.074<br>Valor total das NFS-e   | . <b>,99</b><br>emitidas         | ISS PRÓPRIC<br>R\$241<br>Valor a recolhe | )<br>.,19<br>er no município               |
| QUANTIDADE RECEBIDAS<br>O<br>Quantidade das NFS-e Recebidas e 1 | Tomados Declarados | VALOR RECEBIDAS<br>R\$0,00<br>Valor total das NFS-e | Recebidas e Tomados Decla        | ISS RETIDO<br>R\$0,00<br>Valor retido de | D                                          |
| Encerrar DMS-e<br>Efetue o encerramento                         | DMS-e              | Consulta de                                         | <b>e NFS-e</b><br>NFS-e Emitidas | Gerar<br>Emitir                          | <b>guia</b><br>nova guia para recolhimento |
| Encerrar DMS                                                    | 5-e                | Cor                                                 | nsulta de NFS-e                  | de ISS                                   | próprio ou retido<br>Gerar guia            |

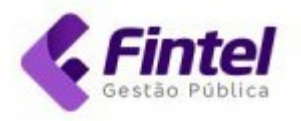

### Insira a competência desejada, clique em Consultar e depois em Detalhes.

|                                                                                                    |                                                                                                    |                                                                                                    | A                                                       | MBIENTE DE TESTE. NADA TEM VALOR!                                                                                                    |                                                                      |                                                                                                    |
|----------------------------------------------------------------------------------------------------|----------------------------------------------------------------------------------------------------|----------------------------------------------------------------------------------------------------|---------------------------------------------------------|----------------------------------------------------------------------------------------------------|----------------------------------------------------------------------|----------------------------------------------------------------------------------------------------|
| NA INICIAL                                                                                                    |                                                                                                    |                                                                                                    |                                                         |                                                                                                    |                                                                      |                                                                                                    |
| 1S-e Declaraçã                                                                                                    | ões                                                                                                    |                                                                                                    |                                                         |                                                                                                    |                                                                      |                                                                                                    |
|                                                                                                    |                                                                                                    | Situação                                                                                                    |                                                         |                                                                                                    |                                                                      |                                                                                                    |
|                                                                                                    |                                                                                                    | Jituação                                                                                                    |                                                         |                                                                                                    |                                                                      |                                                                                                    |
| 07/2022                                                                                                    |                                                                                                    | IODOS                                                                                                    | ~                                                       |                                                                                                    |                                                                      |                                                                                                    |
| Consultar Gera                                                                                                    | ar Relatório                                                                                                    |                                                                                                    |                                                         |                                                                                                    |                                                                      |                                                                                                    |
|                                                                                                    |                                                                                                    |                                                                                                    |                                                         |                                                                                                    |                                                                      |                                                                                                    |
| Início << < 1                                                                                                    | > >> Última                                                                                                    | Página Total de Registros : 1                                                                                                    |                                                         |                                                                                                    |                                                                      |                                                                                                    |
| # C                                                                                                    | COMPETÈNCIA                                                                                                    | QUANTIDADE NFS-E                                                                                                    | QUANT                                                   | IDADE RECEBIDA                                                                                                    | ENCERRADA                                                            | ISS TOTAL                                                                                                    |
| Detalhes 0                                                                                                    | 07/2022                                                                                                    | 9                                                                                                    | 1                                                       |                                                                                                    | Não                                                                  | R\$760,00                                                                                                    |
| seguida c                                                                                                    | clique en                                                                                                    | n Encerrar DMS-e                                                                                                    | 2.                                                      |                                                                                                    |                                                                      |                                                                                                    |
|                                                                                                    |                                                                                                    |                                                                                                    |                                                         |                                                                                                    |                                                                      |                                                                                                    |
|                                                                                                    |                                                                                                    |                                                                                                    |                                                         |                                                                                                    |                                                                      |                                                                                                    |
| GINA INICIAL / DMS-                                                                                                    | e declarações /                                                                                                    |                                                                                                    |                                                         | ← Voltar                                                                                                    | - B Imprimir                                                         | Livro Fiscal                                                                                                    |
| GINA INICIAL / DMS-I                                                                                                    | e declarações /<br><b>07/2022</b>                                                                                                    |                                                                                                    |                                                         | ← Voltar                                                                                                    | - B Imprimir                                                         | Livro Fiscal                                                                                                    |
| igina inicial / dms-i<br>competência: (<br>dados atualizados                                                                                                    | e declarações /<br>07/2022<br>EM:                                                                                                    | situação:                                                                                                    |                                                         | ← Voltar                                                                                                    | e Imprimir                                                           | Livro Fiscal S Atua                                                                                                    |
| GINA INICIAL / DMS-I<br>competência: (<br>DADOS ATUALIZADOS<br>17/08/2022 15:3                                                                                                    | e declarações /<br>07/2022<br>EM:<br>55:38                                                                                             | SITUAÇÃO:<br>Aberto Retificadora                                                                                                    |                                                         | ← Voltar                                                                                                    | E Imprimir                                                           | Livro Fiscal Q Atus<br>PROTOC<br>#847875                                                                                                 |
| GINA INICIAL / DMS-<br>ompetência: (<br>DADOS ATUALIZADOS<br>17/08/2022 15:3<br>SERVIÇOS PRESTA                                                                                                    | e declarações /<br>07/2022<br>EM:<br>25:38                                                                                             | SITUAÇÃO:<br>Aberto Retificadora<br>DAS - SEM MOVIMENTO                                                                                                    |                                                         | ← Voltar                                                                                                    | → P Imprimir                                                         | Livro Fiscal & Atua<br>PROTOC<br>#847875                                                                                                 |
| GINA INICIAL / DMS-<br>ompetência: (<br>DADOS ATUALIZADOS<br>17/08/2022 15:3<br>SERVIÇOS PRESTA                                                                                                    | e declarações /<br>07/2022<br>EM:<br>85:38                                                                                             | SITUAÇÃO:<br>Aberto Retificadora<br>DAS - SEM MOVIMENTO                                                                                                    |                                                         | ← Voltar<br>SERVIÇOS TOMADOS - NF3                                                                                                    | G Imprimir                                                           | □ Livro Fiscal Q Atus<br>Ркотос<br>#847875                                                                                               |
| GINA INICIAL / DMS-<br>ompetência: (<br>DADOS ATUALIZADOS<br>17/08/2022 15:3<br>SERVIÇOS PRESTA<br>Quantidade                                                                                            | e declarações /<br>07/2022<br>EM:<br>25:38                                                                                             | SITUAÇÃO:<br>Aberto Retificadora<br>DAS - SEM MOVIMENTO                                                                                                    | 9                                                       | ← Voltar<br>SERVIÇOS TOMADOS - NF<br>Quantidade                                                                                                    | - ☐ Imprimir                                                         | Livro Fiscal Q Atua<br>PROTOC<br>#847875                                                                                                 |
| GINA INICIAL / DMS-I<br>ompetência: (<br>DADOS ATUALIZADOS<br>17/08/2022 15:3<br>SERVIÇOS PRESTA<br>Quantidade<br>Valor total de                                                                         | e declarações /<br>07/2022<br>EM:<br>35:38<br>NDOS - NOTAS EMITI<br>Serviço                                                            | situação:<br>Aberto Retificadora<br>Das - sem movimento<br>R\$39.9                                                                                                    | 9<br>902,18                                             | ← Voltar<br>SERVIÇOS TOMADOS - NF3<br>Quantidade<br>Valor total de serviç                                                                                                    | - Imprimir                                                           | Livro Fiscal & Atua<br>PROTOC<br>#847875                                                                                                 |
| GINA INICIAL / DMS-<br>ompetência: (<br>DADOS ATUALIZADOS<br>17/08/2022 15:3<br>SERVIÇOS PRESTA<br>Quantidade<br>Valor total de<br>Base de cálcu                                                         | e declarações /<br>07/2022<br>EM:<br>85:38<br>NDOS - NOTAS EMITI<br>serviço<br>Jlo próprio                                             | SITUAÇÃO:<br>Aberto Retificadora<br>DAS - SEM MOVIMENTO<br>R\$39.9<br>R\$39.9                                                                                                    | 9<br>902,18<br>902,18                                   | ← Voltar<br>SERVIÇOS TOMADOS - NF<br>Quantidade<br>Valor total de serviç<br>Base cálculo ISS ter                                                                                                    | G Imprimir<br>B-E RECEBIDAS<br>CO<br>rceiros                         | Livro Fiscal Q Atua<br>PROTOC<br>#847875<br>R\$2.000,00<br>R\$0,000<br>R\$0,000                                                          |
| GINA INICIAL / DMS-I<br>ompetência: (<br>DADOS ATUALIZADOS<br>17/08/2022 15:3<br>SERVIÇOS PRESTA<br>Quantidade<br>Valor total de<br>Base de cálcu<br>Base de cálcu                                       | e Declarações /<br>07/2022<br>EM:<br>35:38<br>ADOS - NOTAS EMITI<br>serviço<br>Ilo próprio<br>Ilo retido                               | SITUAÇÃO:<br>Aberto Retificadora<br>DAS - SEM MOVIMENTO<br>R\$39.9<br>R\$39.9<br>R                                                                                                    | 9<br>002,18<br>002,18<br>\$\$0,00                       | ← Voltar<br>SERVIÇOS TOMADOS - NF3<br>Quantidade<br>Valor total de serviç<br>Base cálculo ISS ter<br>Base cálculo ISS ret                                                                                                    | D Imprimir<br>B-E RECEBIDAS<br>CO<br>receiros<br>tido                | Livro Fiscal Q Atus<br>PROTOC<br>#847875<br>R\$2.000,00<br>R\$0,00<br>R\$2.000,00                                                        |
| GINA INICIAL / DMS-I<br>ompetência: (<br>DADOS ATUALIZADOS<br>17/08/2022 15:3<br>SERVIÇOS PRESTA<br>Quantidade<br>Valor total de<br>Base de cálcu<br>Base de cálcu<br>ISS retido por                     | E DECLARAÇÕES /<br>07/2022<br>EM:<br>25:38<br>ADOS - NOTAS EMITI<br>SERVIÇO<br>Ilo próprio<br>Ilo próprio<br>Ilo retido<br>r terceiros | SITUAÇÃO:<br>Aberto Retificadora<br>DAS - SEM MOVIMENTO<br>R\$39.9<br>R\$39.9<br>R<br>R<br>R<br>R                                                                                                    | 9<br>002,18<br>002,18<br>\$0,00                         | ← Voltar<br>SERVIÇOS TOMADOS - NET<br>Quantidade<br>Valor total de serviç<br>Base cálculo ISS ter<br>Base cálculo ISS ret<br>ISS retido                                                                                          | D Imprimir<br>S-E RECEBIDAS<br>O<br>receiros<br>tido                 | Livro Fiscal Q Atus<br>PROTOC<br>#847875<br>R\$2.000,00<br>R\$2,000,00<br>R\$2,000,00<br>R\$2,000,00<br>R\$60,00                         |
| AGINA INICIAL / DMS-R<br>Competência: (<br>DADOS ATUALIZADOS<br>17/08/2022 15:3<br>SERVIÇOS PRESTA<br>Quantidade<br>Valor total de<br>Base de cálcu<br>Base de cálcu<br>ISS retido por<br>ISS a recolher | E DECLARAÇÕES /<br>07/2022<br>EM:<br>35:38<br>ADOS - NOTAS EMITI<br>serviço<br>Ilo próprio<br>Ilo retido<br>r terceiros<br>r próprio   | SITUAÇÃO:<br>Aberto Retificadora<br>DAS - SEM MOVIMENTO<br>R\$39.9<br>R\$39.9<br>R<br>\$39.9<br>R<br>\$39.9<br>R<br>\$39.9<br>R<br>\$39.9<br>R<br>\$39.9<br>R<br>\$39.9<br>R<br>\$39.9<br>R<br>\$39.9<br>R<br>\$39.9<br>R<br>\$39.9 | 9<br>002,18<br>002,18<br>\$\$0,00<br>\$\$0,00           | ← Voltar<br>SERVIÇOS TOMADOS - NF3<br>Quantidade<br>Valor total de serviç<br>Base cálculo ISS ter<br>Base cálculo ISS ret<br>ISS retido<br>ISS próprio devido p                                                                  | D Imprimir<br>B-E RECEBIDAS<br>00<br>receiros<br>tido                | Livro Fiscal Q Atus<br>PROTOC<br>#847875<br>R\$2.000,00<br>R\$2.000,00<br>R\$60,00<br>R\$60,00<br>R\$0,00                                |
| AGINA INICIAL / DMS-R<br>Competência: (<br>DADOS ATUALIZADOS<br>17/08/2022 15:3<br>SERVIÇOS PRESTA<br>Quantidade<br>Valor total de<br>Base de cálcu<br>Base de cálcu<br>ISS retido por<br>ISS a recolher | E DECLARAÇÕES /<br>07/2022<br>EM:<br>35:38<br>ADOS - NOTAS EMITI<br>serviço<br>ulo próprio<br>ulo retido<br>r terceiros<br>r próprio   | SITUAÇÃO:<br>Aberto Retificadora<br>DAS - SEM MOVIMENTO<br>R\$39.9<br>R\$39.9<br>R<br>\$39.9<br>R<br>\$39.9<br>R<br>\$39.9<br>R<br>\$39.9<br>R<br>\$39.9                                                                            | 9<br>002,18<br>002,18<br>\$\$0,00<br>\$\$0,00<br>900,00 | <ul> <li>← Voltar</li> <li>SERVIÇOS TOMADOS - NET</li> <li>Quantidade</li> <li>Valor total de serviç</li> <li>Base cálculo ISS ter</li> <li>Base cálculo ISS retido</li> <li>ISS retido</li> <li>ISS próprio devido p</li> </ul> | D Imprimir<br>B-E RECEBIDAS<br>0<br>rceiros<br>tido<br>por terceiros | Livro Fiscal Q Atua<br>PROTOC<br>#847875<br>R\$2.000,00<br>R\$2.000,00<br>R\$60,00<br>R\$60,00<br>R\$0,00                                |
| AGINA INICIAL / DMS-R<br>Competência: (<br>DADOS ATUALIZADOS<br>17/08/2022 15:3<br>SERVIÇOS PRESTA<br>Quantidade<br>Valor total de<br>Base de cálcu<br>Base de cálcu<br>ISS retido por<br>ISS a recolher | E DECLARAÇÕES /<br>07/2022<br>EM:<br>25:38<br>MOS - NOTAS EMITI<br>SERVIÇO<br>Ilo próprio<br>Ilo retido<br>r terceiros<br>r próprio    | SITUAÇÃO:<br>Aberto Retificadora<br>DAS - SEM MOVIMENTO<br>R\$39.9<br>R\$39.9<br>R<br>\$39.9<br>R<br>\$39.9<br>R<br>\$39.9                                                                                                    | 9<br>002,18<br>002,18<br>902,18<br>9\$0,00<br>9\$0,00   | <ul> <li>← Voltar</li> <li>SERVIÇOS TOMADOS - NET</li> <li>Quantidade</li> <li>Valor total de serviç</li> <li>Base cálculo ISS ter</li> <li>Base cálculo ISS retido</li> <li>ISS próprio devido p</li> <li>Sub-Total</li> </ul>  | 5-E RECEBIDAS                                                        | Livro Fiscal Q Atus<br>PROTOC<br>#847875<br>R\$2.000,00<br>R\$2,000,00<br>R\$0,00<br>R\$0,00<br>R\$0,00<br>R\$0,00<br>R\$0,00<br>R\$0,00 |

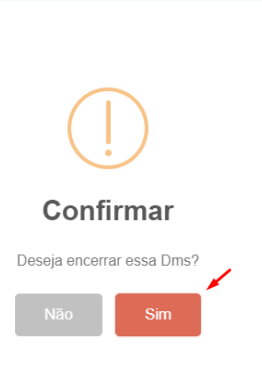

ISS TOTAL

C EXCLUIR MOVIMENTO

R\$760,00

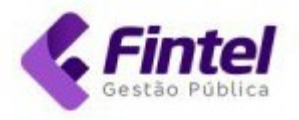

## Para emitir a guia clique em Emitir Guia.

| ompetência: 07/2022            |                              |                                    | Timprimir Livro Fisca |
|--------------------------------|------------------------------|------------------------------------|-----------------------|
| DMS-e encerrada com suc        | cesso!                       |                                    | ×                     |
| DADOS ATUALIZADOS EM:          | SITUAÇÃO:                    |                                    | PROTOCOL              |
| 18/08/2022 10:03:52            | Encerrado Retificadora       |                                    | #8478755              |
| SERVIÇOS PRESTADOS - NOTAS EMI | ITIDAS - SEM MOVIMENTO       | SERVIÇOS TOMADOS - NFS-E RECEBIDAS |                       |
| Quantidade                     | 9                            | Quantidade                         | 1                     |
| Valor total de serviço         | R\$39.902,18                 | Valor total de serviço             | R\$2.000,00           |
| Base de cálculo próprio        | R\$39.902,18                 | Base cálculo ISS terceiros         | R\$0,00               |
| Base de cálculo retido         | R\$0,00                      | Base cálculo ISS retido            | R\$2.000,00           |
| ISS retido por terceiros       | R\$0,00                      | ISS retido                         | R\$60,00              |
| ISS a recolher próprio         | R\$900,00                    | ISS próprio devido por terceiros   | R\$0,00               |
| OBSERVAÇÕES:                   |                              | Sub-Total                          | R\$960,00             |
| Contribuinte possui notas em   | itidas com incentivo fiscal. | Incentivo Fiscal (ISS Tecnológico) | - R\$200,00           |
|                                |                              | ISS TOTAL                          | R\$760,00             |
|                                |                              |                                    |                       |

## 2.5 Gerar Guia pelo Menu Principal

## Clique em Guias -> Gerar Guia.

| DMS-e <b>Maringá</b>                                | CADASTROS 🗸           | CONSULTAS ~                        | DECLARAÇÕES 🗸              | GUIAS $\checkmark$                           |                                                      |
|-----------------------------------------------------|-----------------------|------------------------------------|----------------------------|----------------------------------------------|------------------------------------------------------|
|                                                     |                       |                                    | AMBIENTE D                 | GERAL                                        |                                                      |
| Página inicial / Ínicio<br>Olá, seja bem vindo nova | m <mark>ente</mark> . |                                    |                            | Encerrar DMS-e<br>Gerar guia<br>Listar Guias |                                                      |
| Painel Calendário                                   | OSTO/2022             |                                    |                            |                                              | DATA ATUALIZAÇÃO: 17/08/2022 19:18                   |
| QUANTIDADE DE NFS-E                                 |                       | VALOR NFS-E                        |                            | ISS PRÓPRI                                   | 10                                                   |
| 13<br>Número de notas emitidas                      |                       | R\$34.074<br>Valor total das NFS-e | .,99<br>emitidas           | R\$24:<br>Valor a recoli                     | 1,19<br>Per no município                             |
| QUANTIDADE RECEBIDAS                                |                       | VALOR RECEBIDAS                    |                            | ISS RETIDO                                   |                                                      |
| O<br>Quantidade das NFS-e Recebidas e T             | omados Declarados     | R\$0,00<br>Valor total das NFS-e   | Recebidas e Tomados Declar | ados R\$0,0                                  | le terceiros                                         |
| Encerrer DMS-e                                      |                       | Consulta de                        | NES-0                      | Gera                                         | r duia                                               |
| Efetue o encerramento                               | DMS-e                 | Consulte as                        | NFS-e Emitidas             | Emiti<br>de IS                               | r nova guia para recolhimento<br>S próprio ou retido |

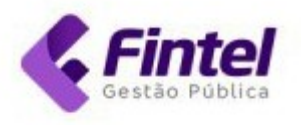

## Selecione ISS Próprio ou ISS Retido de Terceiros e clique em Buscar.

|                                     | uia          |                                 |                                                                       |                                                                               |                                                                                              |                                             |        |               |
|-------------------------------------|--------------|---------------------------------|-----------------------------------------------------------------------|-------------------------------------------------------------------------------|----------------------------------------------------------------------------------------------|---------------------------------------------|--------|---------------|
| Tipo de<br>guia                     | ⊖ IS<br>● IS | SS Próprio<br>SS Retido de Tero | ceiros                                                                |                                                                               | COMPETÊNCIA:                                                                                 | JULHO 🗸                                     | 2022   | ✓ BUSCAR      |
|                                     |              |                                 |                                                                       |                                                                               |                                                                                              |                                             |        |               |
| im seg                              | guida        | clique en                       | n "Emi                                                                | tir Guia".                                                                    |                                                                                              |                                             |        |               |
| <sup>ágina inicia</sup><br>Selecion | ar Nota      | R GUIA / SELECIONA<br><b>as</b> | R NOTAS                                                               |                                                                               |                                                                                              |                                             |        | ELISTAR GUIAS |
| Тіро                                |              |                                 |                                                                       | Competência                                                                   |                                                                                              | Número                                      |        |               |
| Serviç                              | ços Toma     | ados                            |                                                                       | • 07/2022                                                                     | *                                                                                            |                                             |        |               |
| Q Con                               | sultar       | 📄 EMITIR GUIA                   |                                                                       |                                                                               |                                                                                              |                                             |        |               |
|                                     | N°           | EMISSÃO                         |                                                                       | PRESTADOR                                                                     |                                                                                              | VALOR SERVIÇOS                              |        | ISS           |
|                                     | 34           | 01/07/2022                      |                                                                       | 068.587.949-64 - Emersor                                                      | n                                                                                            | R\$2.000,00                                 |        | R\$60,00      |
|                                     |              |                                 |                                                                       |                                                                               |                                                                                              |                                             | Anteri | or I Proximo  |
|                                     |              |                                 | Confirmar                                                             | emissão                                                                       |                                                                                              | ×                                           | Anten  | or I Proximo  |
|                                     |              |                                 | Confirmar<br>Atenção<br>Esses va                                      | emissão<br>!<br>lores podem sofrer correçã                                    | o após o processamento da gu                                                                 | ia                                          | Anteri | or I Proximo  |
|                                     |              |                                 | Confirmar<br>Atenção<br>Esses va<br>Competê                           | emissão<br>!<br>lores podem sofrer correçã<br>ncia                            | o após o processamento da gu<br>Quantidade de notas                                          | ia                                          | Anteri | or I Proximo  |
|                                     |              |                                 | Confirmar<br>Atenção<br>Esses va<br>Competê<br>07/20                  | emissão<br>!<br>.lores podem sofrer correçã<br>ncia<br>022                    | o após o processamento da gu<br>Quantidade de notas<br>1                                     | ia                                          | Anteri | or I Proximo  |
|                                     |              |                                 | Confirmar<br>Atenção<br>Esses va<br>Competê<br>07/20                  | emissão<br>!<br>.lores podem sofrer correçã<br>ncia<br>022                    | o após o processamento da gu<br>Quantidade de notas<br><b>1</b><br>Total de ISS              | ×                                           | Anteri | or I Proximo  |
|                                     |              |                                 | Confirmar<br>Atenção<br>Esses va<br>Competê<br>07/20<br>Tipo<br>Retic | emissão<br>!<br>lores podem sofrer correção<br>ncia<br>022<br>0               | o após o processamento da gu<br>Quantidade de notas<br>1<br>Total de ISS<br>R\$ 60,00        | ia                                          | Anteri | or I Proximo  |
|                                     |              |                                 | Confirmar<br>Atenção<br>Esses va<br>Competê<br>07/20<br>Tipo<br>Retid | emissão<br>!<br>lores podem sofrer correçã<br>ncia<br>022<br>0                | o após o processamento da gu<br>Quantidade de notas<br>1<br>Total de ISS<br>R\$ <b>60,00</b> | ×                                           | Anteri | or I Proximo  |
|                                     |              |                                 | Confirmar<br>Atenção<br>Esses va<br>Competê<br>07/20<br>Tipo<br>Retid | emissão<br>!<br>lores podem sofrer correção<br>ncia<br>022<br>0<br>22/08/2022 | o após o processamento da gu<br>Quantidade de notas<br>1<br>Total de ISS<br>R\$ 60,00        |                                             | Anteri | or I Proximo  |
|                                     |              |                                 | Confirmar<br>Atenção<br>Esses va<br>Competê<br>07/20<br>Tipo<br>Retid | emissão<br>!<br>lores podem sofrer correção<br>ncia<br>022<br>0<br>22/08/2022 | o após o processamento da gu<br>Quantidade de notas<br>1<br>Total de ISS<br>R\$ 60,00        | ria<br>IIIIIIIIIIIIIIIIIIIIIIIIIIIIIIIIIIII | Anteri | or I Proximo  |

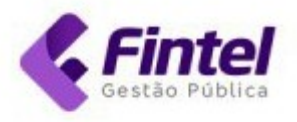

### Em seguida clique em **Imprimir**.

| Data Cadastro<br>18/08/2022 10:27:29<br>Nosso Número<br>44442200206632279<br>Situação<br>Emitida<br>Data Pagamento<br>Não informado<br>LORES<br>Valor principal<br>R\$60.00 |                                                                                  | Competênce<br>07/2022<br>Número Do<br>2066322<br>Venciment<br>22/08/20<br>Tipo de Gu<br>ISS Retido                           | cia<br>ocumento<br>79<br>o Original<br>22<br>ia |                             | Tipo<br>ISSQN F<br>Ano<br>2022<br>Vencime                                                     | RETIDO NA FONTE |
|----------------------------------------------------------------------------------------------------|----------------------------------------------------------------------------------|----------------------------------------------------------------------------------------------------|-------------------------------------------------|-----------------------------|-----------------------------------------------------------------------------------------------|-----------------|
| 18/08/2022 10:27:29<br>losso Número<br>44442200206632279<br>lituação<br>Emitida<br>lata Pagamento<br>Não informado<br>LORES<br>alor principal<br>R\$60.00                   |                                                                                  | 07/2022<br><b>Número Do</b><br>2066322<br><b>Venciment</b><br>22/08/20<br><b>Tipo de Gu</b><br>ISS Retido                    | ocumento<br>79<br>o Original<br>22<br>ia        |                             | ISSQN F<br>Ano<br>2022<br>Vencimen                                                            | RETIDO NA FONTE |
| osso Número<br>44442200206632279<br>ituação<br>Emitida<br>ata Pagamento<br>Não informado<br>LORES<br>alor principal<br>R\$60.00                                             |                                                                                  | Número Do<br>2066322<br>Venciment<br>22/08/20<br>Tipo de Gu<br>ISS Retido                                                    | 79<br>o Original<br>22<br>ia                    |                             | Ano<br>2022<br>Vencimen                                                                       | nto             |
| 44442200206632279<br>ituação<br>Emitida<br>lata Pagamento<br>Não informado<br>LORES<br>alor principal<br>R\$60.00                                                           |                                                                                  | 2066322<br>Venciment<br>22/08/20<br>Tipo de Gu<br>ISS Retido                                                                 | 79<br>o Original<br>022<br>ia                   |                             | 2022<br>Vencime                                                                               | nto             |
| iituação<br>Emitida<br>Data Pagamento<br>Não informado<br>NLORES<br>Valor principal<br>R\$60.00                                                                             |                                                                                  | Venciment<br>22/08/20<br>Tipo de Gu<br>ISS Retido                                                                            | o Original<br>22<br>ia                          |                             | Vencime                                                                                       | nto             |
| Emitida<br>Data Pagamento<br>Não informado<br>NLORES<br>/alor principal<br>R\$60.00                                                                                         |                                                                                  | 22/08/20<br><b>Tipo de Gu</b><br>ISS Retido                                                                                  | 022<br>ia                                       |                             |                                                                                               |                 |
| Data Pagamento<br>Não informado<br>NLORES<br>Valor principal<br>R\$60.00                                                                                                    |                                                                                  | <b>Tipo de Gu</b><br>ISS Retido                                                                                              | ia                                              | 22/08/2022                  |                                                                                               | 2022            |
| Não informado<br>LORES<br><b>/alor principal</b><br>R\$60.00                                                                                                    |                                                                                  | ISS Retide                                                                                                    |                                                 |                             |                                                                                               |                 |
| Alores<br>/alor principal<br>R\$60.00                                                                                                    |                                                                                  |                                                                                                    | o de Terceiro                                   | )S                          |                                                                                               |                 |
| <b>/alor principal</b><br>R\$60.00                                                                                                    |                                                                                  |                                                                                                    |                                                 |                             |                                                                                               |                 |
| R\$60.00                                                                                                    | Valor corre                                                                      | ção                                                                                                    |                                                 | Valor multa                 | a                                                                                             | Valor juros     |
|                                                                                                    | R\$0,00                                                                          |                                                                                                    |                                                 | R\$0,00                     |                                                                                               | R\$0,00         |
| /alor final                                                                                                    |                                                                                  |                                                                                                    |                                                 |                             |                                                                                               |                 |
| R\$0,00                                                                                                    |                                                                                  |                                                                                                    |                                                 |                             |                                                                                               |                 |
|                                                                                                    | IDENTIFICAÇÃO DO P<br>Cadastro Mobiliário: 85                                    | AGADOR<br>393                                                                                                    |                                                 | CPF/CNPJ: 03.713.883/0001-1 | Não receber após o vencimento                                                                 |                 |
|                                                                                                    | Razão Social: EN<br>Receita: IS                                                  | IPRESA DEMONSTRACAO LTI<br>SQN RETIDO NA FONTE                                                                               | DA                                              |                             |                                                                                               |                 |
|                                                                                                    | DEMONSTRATIVO DE<br>Nosso Número: 44                                             | VALORES<br>442200206632279                                                                                                   | VALORES DO DÉBITO<br>Base de Cálculo:           | R\$ 2.000,00 Va             | ilor Correção: 0,00                                                                           |                 |
|                                                                                                    | Competència: 07<br>Data Emissão: 18                                              | /2022<br>/08/2022                                                                                                    | Valor do Tributo:<br>Valor Desconto:            | R\$ 60,00 V#<br>R\$ 0,00 V  | alor Multa: 0,00<br>alor Juros: 0,00                                                          |                 |
|                                                                                                    | NFS-e N <sup>5</sup> : 34                                                        | S Retido de Terceiros                                                                                                    | Vator Principal                                 | R\$ 60,00 Va                | lor Totel: 60,00                                                                              |                 |
|                                                                                                    |                                                                                  |                                                                                                    |                                                 |                             |                                                                                               |                 |
|                                                                                                    |                                                                                  |                                                                                                    |                                                 |                             |                                                                                               |                 |
|                                                                                                    | 81770000000-0 6                                                                  | 0002594202-7 20822                                                                                                    | 444422-3 00206632279                            | 9-9                         |                                                                                               |                 |
|                                                                                                    |                                                                                  |                                                                                                    |                                                 |                             | Corte na linha portilhada                                                                     |                 |
|                                                                                                    | E s                                                                              | Prefeitura do l<br>stado do Paraná<br>ecretaria Municip                                                                      | Município de l<br>al de Fazenda                 | Maringá                     | Documento de Arrecadepão Municipal<br>Vencimento: 22/08/2022<br>Não receber após o vencimento |                 |
|                                                                                                    | IDENTIFICAÇÃO DO P<br>Cadastro Mobiliário: 85                                    | AGADOR                                                                                                    |                                                 | CPF/CNPJ: 03.713.883/0001-1 | 75                                                                                            |                 |
|                                                                                                    | Razão Social: EN                                                                 | IPRESA DEMONSTRAÇÃO LT                                                                                                    | DA                                              |                             |                                                                                               |                 |
|                                                                                                    | Receita: IS:                                                                     | SQN RETIDO NA FONTE                                                                                                    |                                                 |                             |                                                                                               |                 |
|                                                                                                    | DEMONSTRATIVO DE                                                                 | VALORES                                                                                                    | VALORES DO DÉBITO                               |                             |                                                                                               |                 |
|                                                                                                    | EDENTIFICAÇÃO DO P<br>Cadastro Mobilário: 95<br>Razão Social: EN<br>Receita: 181 | refejitura do I<br>stado do Paraná<br>ecretaria Municip<br>MAGADOR<br>1993<br>IPRESA DEMONSTRACAO LTI<br>SON RETIDO NA FONTE | Municipio de l<br>al de Fazenda                 | Maringa                     | Docemento de Anneciado Mancipal<br>Vensimenta: 2208/2022<br>Nilo receber após o vensimento    |                 |

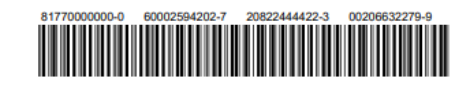

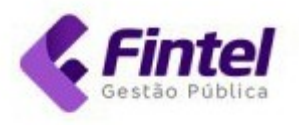

## 2.6 Consultar Guias Geradas

Para consultar as guias geradas clique em Guias -> Listar Guias.

| o e maninga                                                                                            | CADASTROS ~ | CONSULTAS ~                                                                     | DECLARAÇÕES 🗸             | GUIAS $\sim$     |                                                               |            |                                 |         |
|----------------------------------------------------------------------------------------------------|-------------|---------------------------------------------------------------------------------|---------------------------|------------------|---------------------------------------------------------------|------------|---------------------------------|---------|
|                                                                                                    |             |                                                                                 | AMBIENTE D                | GERAL            | 1                                                             |            |                                 |         |
| NA INICIAL / ÍNICIO                                                                                    |             |                                                                                 |                           | Encerrar DMS-    | e                                                             |            |                                 |         |
| á, seja bem vindo nova                                                                                 | mente.      |                                                                                 | ~                         | Gerar guia       |                                                               |            |                                 |         |
|                                                                                                    |             |                                                                                 |                           | Listar Guias     |                                                               |            |                                 |         |
| ainel Calendário                                                                                       |             |                                                                                 |                           |                  |                                                               |            |                                 |         |
|                                                                                                    |             |                                                                                 |                           |                  |                                                               |            |                                 |         |
| COMPETÊNCIA: AGO                                                                                       | OSTO/2022   | VALOR NFS-E                                                                     |                           | ISS              | PRÓPRIO                                                       | DATA ATUAL | LIZAÇ <sup>Ã</sup> O: 17/08/202 | 2 19:18 |
| COMPETÊNCIA: AGO<br>QUANTIDADE DE NFS-E<br>13                                                          | OSTO/2022   | VALOR NFS-E<br>R\$34.074                                                        | 1.99                      | ISS<br>R         | PRÓPRIO<br>\$241.19                                           | DATA ATUAL | LIZAÇÃO: 17/08/202              | 2 19:18 |
| COMPETÊNCIA: AGO<br>QUANTIDADE DE NFS-E<br>13<br>Número de notas emitidas                              | DSTO/2022   | VALOR NFS-E<br>R\$34.074<br>Valor total das NFS-e                               | <b>1,99</b><br>e emitidas | ISS<br>R<br>Valo | PRÓPRIO<br>\$241,19<br>or a recolher no mu                    | DATA ATUAL | LIZAÇÃO: 17/08/202              | 2 19:18 |
| COMPETÊNCIA: AGO<br>QUANTIDADE DE NFS-E<br>13<br>Número de notas emitidas<br>QUANTIDADE RECEBIDAS      | DSTO/2022   | VALOR NFS-E<br>R\$34.074<br>Valor total das NFS-e<br>VALOR RECEBIDAS            | 1,99<br>e emitidas        | ISS<br>R<br>Valc | PRÓPRIO<br>\$241,19<br>r a recolher no mu<br>RETIDO           | DATA ATUAL | LIZAÇÃO: 17/08/202              | 2 19:18 |
| COMPETÊNCIA: AGO<br>QUANTIDADE DE NFS-E<br>13<br>Número de notas emitidas<br>QUANTIDADE RECEBIDAS<br>O | DSTO/2022   | VALOR NFS-E<br>R\$34.074<br>Valor total das NFS-e<br>VALOR RECEBIDAS<br>R\$0,00 | <b>1,99</b><br>eemitidas  | ISS<br>R<br>Valo | PRÓPRIO<br>\$241,19<br>r a recolher no mu<br>RETIDO<br>\$0,00 | DATA ATUAL | LIZAÇÃO: 17/08/202              | 2 19:18 |

## Utilize os filtros de pesquisa e clique em **Consultar**.

| Competência | a                               |                                                 |                                      | Documento                     | Incluir Cance            | lado?             |
|-------------|---------------------------------|-------------------------------------------------|--------------------------------------|-------------------------------|--------------------------|-------------------|
| Mês/Ano in  | nicial                          | à Mês/Ar                                        | no final                             |                               | Todos                    |                   |
| ʻipo Dívida |                                 | •                                               |                                      |                               |                          |                   |
| Tomados     |                                 |                                                 |                                      | ~                             |                          |                   |
| Consultar   | Gerar Relatório                 | Gerar PDF                                       |                                      |                               |                          |                   |
|             |                                 |                                                 |                                      |                               |                          |                   |
|             |                                 |                                                 |                                      |                               |                          |                   |
| Início <<   | < 1 > >>                        | Última Página Total d                           | le Registros : 1                     |                               |                          |                   |
| Início <<   | < 1 > >><br>SITUAÇÃO            | Última Página Total d                           | le Registros : 1                     | ТІРО                          | VENCIMENTO               | VALOR             |
| Início << · | < 1 > >><br>SITUAÇÃO<br>Regular | Úttima Página Total d<br>COMPETENCIA<br>07/2022 | Le Registros : 1 DOCUMENTO 206632279 | TIPO<br>ISSQN RETIDO NA FONTE | VENCIMENTO<br>22/08/2022 | VALOR<br>R\$60,00 |

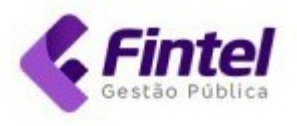

## 2.7 Importar Serviços Tomados

Para realizar a importação de Serviços Tomados (arquivo em XML) clique em **Declarações** -> Importar Serviços Tomados.

| JMS-e Maringa                                    | CADASTROS 🗸                                                   | CONSULTAS ~                        | DECLARAÇÕES - GUIAS -                                             | LOR                                        |
|--------------------------------------------------|---------------------------------------------------------------|------------------------------------|-------------------------------------------------------------------|--------------------------------------------|
| ágina inicial / ínicio<br>Dlá, seja bem vindo no | a INICIAL / I <mark>NICIO</mark><br>seja bem vindo novamente. |                                    | DECLARAÇÕES<br>Declaração de Serviços Tomados<br>Deduções Manuais |                                            |
| Painel Calendário                                | ainel Calendário                                              |                                    | Importar Deduções(XML)<br>Importar Serviços Tomados<br>Incentivos |                                            |
| COMPETÊNCIA: A                                   | GOSTO/2022                                                    |                                    | FROMUBE                                                           | DATA ATUALIZAÇÃO: 17/08/2022 19:18         |
| 13<br>Número de notas emitidas                   |                                                               | R\$34.074<br>Valor total das NFS-0 | <b>1,99</b><br>e emitidas                                         | R\$241,19<br>Valor a recolher no município |
| QUANTIDADE RECEBIDAS                             |                                                               | VALOR RECEBIDA                     | S                                                                 | ISS RETIDO                                 |
| Quantidade das NFS-e Recebidas                   | e Tomados Declarados                                          | R\$0,00<br>Valor total das NFS-    | e Recebidas e Tomados Declarados                                  | R\$0,00<br>Valor retido de terceiros       |

Em seguida clique em Escolher Arquivo, selecione o arquivo que será importado e depois clique em Confirmar.

| página inicial<br>Importar arquivo                                                                       | <b>?</b> AJUDA |
|----------------------------------------------------------------------------------------------------|----------------|
| Realize a importação de arquivo em .xml com no máximo 500kb contendo suas declaracoes de serviço tomado. |                |
| Escolher arquivo Nenhum arquivo escolhido                                                                |                |
| Confirmar                                                                                                |                |

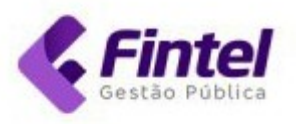

## 2.8 Realizar Deduções de Forma Manual

Para cadastrar Deduções de forma manual, clique em **Declarações** -> **Deduções Manuais**.

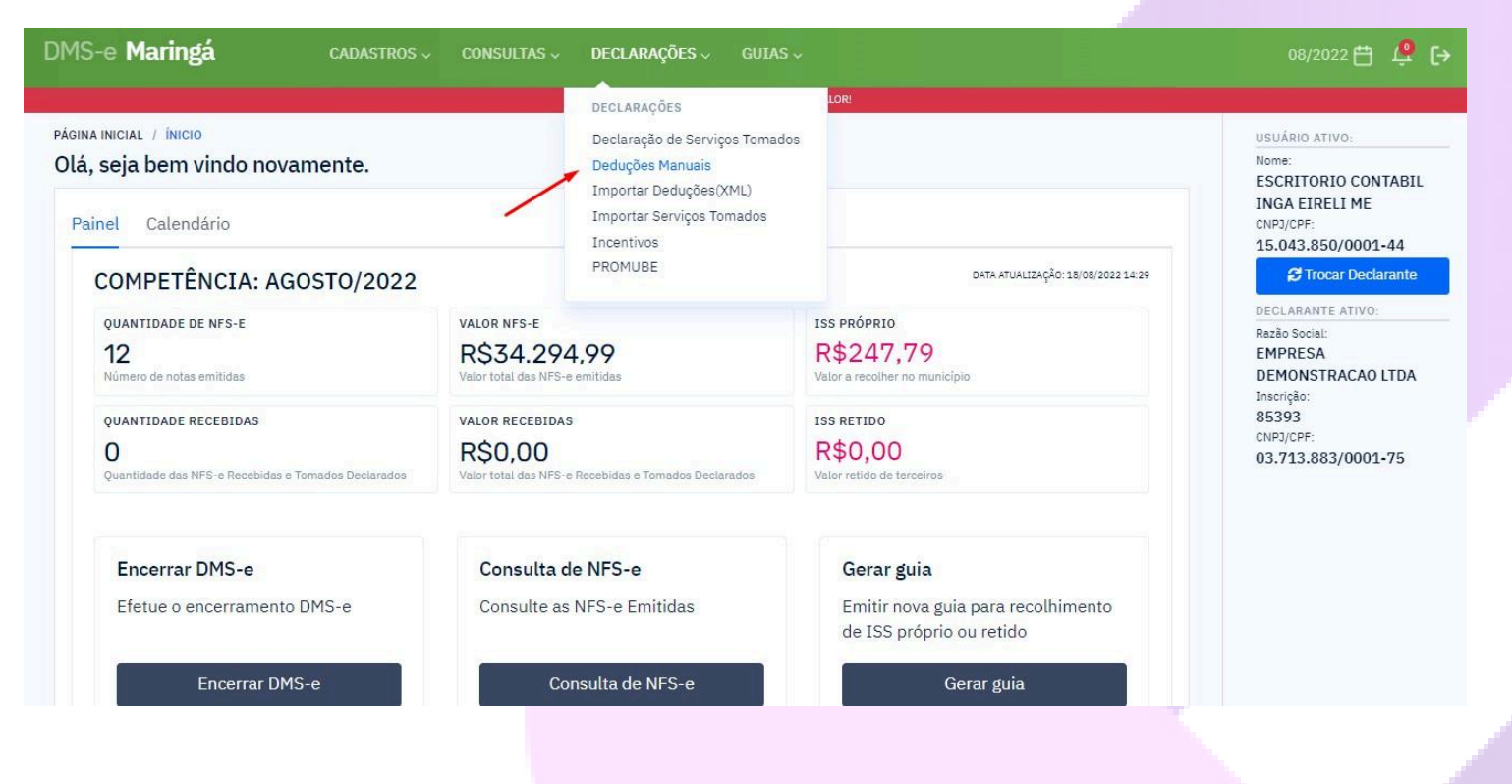

### Em seguida clique em Nova Dedução.

| igina inicial / deduções manuais<br>)eduções Manuais<br>Data de Emissão |            | -                     | + NOVA DI | EDUÇÃO 😂 IMPORTAR XM |
|-------------------------------------------------------------------------|------------|-----------------------|-----------|----------------------|
| Data de Emissão                                                         |            |                       |           |                      |
|                                                                         |            | Número da Nota Fiscal | CNPJ/     | CPF do Fornecedor    |
| 01/08/2022 à 18/08/2                                                    | 2022       |                       |           |                      |
| Tipo Estado do                                                          | Fornecedor | Cidade do Fornecedor  |           |                      |
| Todos 🗸 Todos                                                           | ~          | Todas                 | ~         |                      |

Insira os dados solicitados e clique em Confirmar.

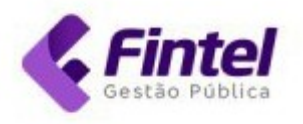

| PÁGINA INICIAL | / DEDUÇÕES MANUAIS / | / NOVA DEDUÇÃ | O MANUAL |
|----------------|----------------------|---------------|----------|
|                |                      |               |          |

| <sup>BERAL</sup><br>Número do Documento                                                                                                    | Data de Emissão do                                                                                    | Valor do Documento             | Valor da Dedução                                      |
|----------------------------------------------------------------------------------------------------|----------------------------------------------------------------------------------------------------|--------------------------------|-------------------------------------------------------|
| 900                                                                                                    | Documento                                                                                             | 15.000,00                      | 3.500,00                                              |
|                                                                                                    | 01/08/2022                                                                                            |                                |                                                       |
| Tipo da Dedução                                                                                                    |                                                                                                    |                                |                                                       |
| Materiais fornecidos pelo                                                                                                    | prestador de serviços de construçi 🐱                                                                  |                                |                                                       |
|                                                                                                    |                                                                                                    |                                |                                                       |
|                                                                                                    |                                                                                                    |                                |                                                       |
| ORNECEDORES CADASTRADOS                                                                                                    |                                                                                                    |                                |                                                       |
| ORNECEDORES CADASTRADOS  Caso possua forncedores                                                                                                    | clientes cadastrados, é possível utilizar                                                             | os dados dos mesmos para o pre | eenchimento da dedução.                               |
| ornecedores cadastrados Caso possua forncedores                                                                                                    | c/clientes cadastrados, é possível utilizar                                                           | os dados dos mesmos para o pre | eenchimento da dedução.                               |
| ornecedores cadastrados Caso possua forncedores Empresa de Teste Fornece                                                                                  | c/clientes cadastrados, é possível utilizar<br>dor (40.403 🗸 Usar como fornecedor                     | os dados dos mesmos para o pre | eenchimento da dedução.                               |
| ORNECEDORES CADASTRADOS Caso possua forncedores Empresa de Teste Fornece ORNECEDOR                                                                        | c/clientes cadastrados, é possível utilizar<br>dor (40.403 🗸 Usar como fornecedor                     | os dados dos mesmos para o pre | eenchimento da dedução.                               |
| ORNECEDORES CADASTRADOS Caso possua forncedores Empresa de Teste Fornece ORNECEDOR CPF/CNPJ                                                               | c/clientes cadastrados, é possível utilizar<br>cdor (40.403 👻 Usar como fornecedor                    | os dados dos mesmos para o pre | eenchimento da dedução.                               |
| ORNECEDORES CADASTRADOS<br>Caso possua forncedores<br>Empresa de Teste Fornece<br>ORNECEDOR<br>CPF/CNPJ<br>23.862.832/0001-12                             | c/clientes cadastrados, é possível utilizar<br>edor (40.403 ↓ Usar como fornecedor<br>Q Buscar        | os dados dos mesmos para o pre | eenchimento da dedução.                               |
| ORNECEDORES CADASTRADOS<br>Caso possua forncedores<br>Empresa de Teste Fornece<br>ORNECEDOR<br>CPF/CNPJ<br>23.862.832/0001-12<br>Apelido                  | s/clientes cadastrados, é possível utilizar<br>edor (40.403 ∨ Usar como fornecedor<br>Q Buscar        | os dados dos mesmos para o pre | eenchimento da dedução.<br>Telefone                   |
| Caso possua forncedores<br>Caso possua forncedores<br>Empresa de Teste Fornece<br>ORNECEDOR<br>CPF/CNPJ<br>23.862.832/0001-12<br>Apelido<br>Empresa Teste | c/clientes cadastrados, é possível utilizar<br>cdor (40.403 🗸 Usar como fornecedor<br>Q Buscar        | os dados dos mesmos para o pre | eenchimento da dedução.<br>Telefone<br>(44) 3333-1010 |
| Caso possua forncedores<br>Caso possua forncedores<br>Empresa de Teste Fornece<br>CPF/CNPJ<br>23.862.832/0001-12<br>Apelido<br>Empresa Teste<br>CEP       | c/clientes cadastrados, é possível utilizar<br>cdor (40.403 v Usar como fornecedor<br>Q Buscar<br>Rua | os dados dos mesmos para o pre | Telefone (44) 3333-1010 Bairro                        |

## Declaração realizada com sucesso. Clicando em Detalhes irão aparecer as opções de Editar e/ou Excluir.

| Detalhes | 3   | 10/08/2022 | Materiais fornecidos pelo<br>prestador de serviços de<br>construção civil, incorporados<br>definitivamente na obra. | 40.403.423/0001-<br>77 | Empresa de Teste<br>Fornecedor | R\$50,00    | R\$2.500,00  |
|----------|-----|------------|----------------------------------------------------------------------------------------------------|------------------------|--------------------------------|-------------|--------------|
| Detalhes | 900 | 01/08/2022 | Materiais fornecidos pelo<br>prestador de serviços de<br>construção civil, incorporados<br>definitivamente na obra. | 23.862.832/0001-<br>12 | Empresa Teste                  | R\$3.500,00 | R\$15.000,00 |
| Detalhes | 2   | 10/08/2022 | Materiais fornecidos pelo<br>prestador de serviços de<br>construção civil, incorporados<br>definitivamente na obra. | 40.403.423/0001-<br>77 | Empresa de Teste<br>Fornecedor | R\$150,00   | R\$2.000,00  |

| Complemen | ito       | Estado   | Cidade  |                                     |
|-----------|-----------|----------|---------|-------------------------------------|
|           |           | Paraná 🗸 | Maringá | •                                   |
|           |           |          |         | □ Adicionar como cliente/fornecedor |
| Voltar (  | Confirmar |          |         |                                     |

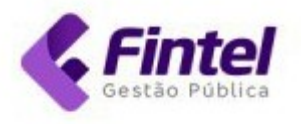

#### Detalhes da Dedução Manual

GERAL

Número do Documento

Editar

900

Data de Emissão do Documento

01/08/2022

#### Tipo da Dedução

Materiais fornecidos pelo prestador de serviços de construção c ivil, incorporados definitivamente na obra.

#### Valor do Documento R\$15.000,00

Valor da Dedução

R\$3.500,00

#### Data da Última Alteração 18/08/2022 14:49:24

FORNECEDOR Nome

#### Empresa Teste CPF/CNPJ E-Mail 23.862.832/0001-12 fintel@fintel.com.br Rua Número Avenida 61.036 500 Estado Cidade Paraná Maringá

Excluir

## Empresa Teste

Apelido

Telefone

(44) 3333-1010

#### Bairro

Parque Industrial Cidade de Maringá

#### CEP

87069-001

#### Complemento

Não informado

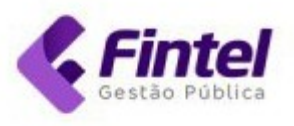

### 2.9 Importar Deduções em arquivo XML.

Para importar Deduções através de arquivo XML, clique em **Declarações** -> **Importar Deduções (XML)**.

| MS-e <b>Maringá</b> c/                                | ADASTROS -> CONSULTAS ->                       | DECLARAÇÕES - GUIAS                                                         |                                                                |  |  |
|-------------------------------------------------------|------------------------------------------------|-----------------------------------------------------------------------------|----------------------------------------------------------------|--|--|
|                                                       |                                                | DECLARAÇÕES                                                                 | LOR                                                            |  |  |
| ágina inicial / ínicio<br>Dlá, seja bem vindo novamen | te.                                            | Declaração de Serviços Tomado<br>Deduções Manuais<br>Importar Deducões(XML) | IS .                                                           |  |  |
| Painel Calendário                                     |                                                | Importar Serviços Tomados<br>Incentivos                                     |                                                                |  |  |
| COMPETÊNCIA: AGOSTO                                   | 0/2022                                         | PROMOBE                                                                     | DATA ATUALIZAÇÃO: 18/08/2022 14:55                             |  |  |
| QUANTIDADE DE NFS-E<br>12<br>Número de notas emitidas | VALOR NFS-E<br>R\$34.29<br>Valor total das NFS | <b>5,99</b><br>-e emitidas                                                  | ISS PRÓPRIO<br>R\$247,82<br>Valor a recolher no município      |  |  |
| QUANTIDADE RECEBIDAS                                  | VALOR RECEBID                                  | AS                                                                          | ISS RETIDO                                                     |  |  |
| O<br>Quantidade das NFS-e Recebidas e Tomados         | Declarados R\$0,00<br>Valor total das NFS      | -e Recebidas e Tomados Declarados                                           | R\$0,00<br>Valor retido de terceiros                           |  |  |
| Encerrar DMS-e                                        | Consulta                                       | de NFS-e                                                                    | Gerar guia                                                     |  |  |
| Efetue o encerramento DMS-                            | e Consulte a                                   | as NFS-e Emitidas                                                           | Emitir nova guia para recolhimento<br>de ISS próprio ou retido |  |  |
| Encerrar DMS-e                                        | c                                              | onsulta de NFS-e                                                            | Gerar guia                                                     |  |  |

# Clique em "Escolher Arquivo", selecione o arquivo que será importado e depois clique em Confirmar.

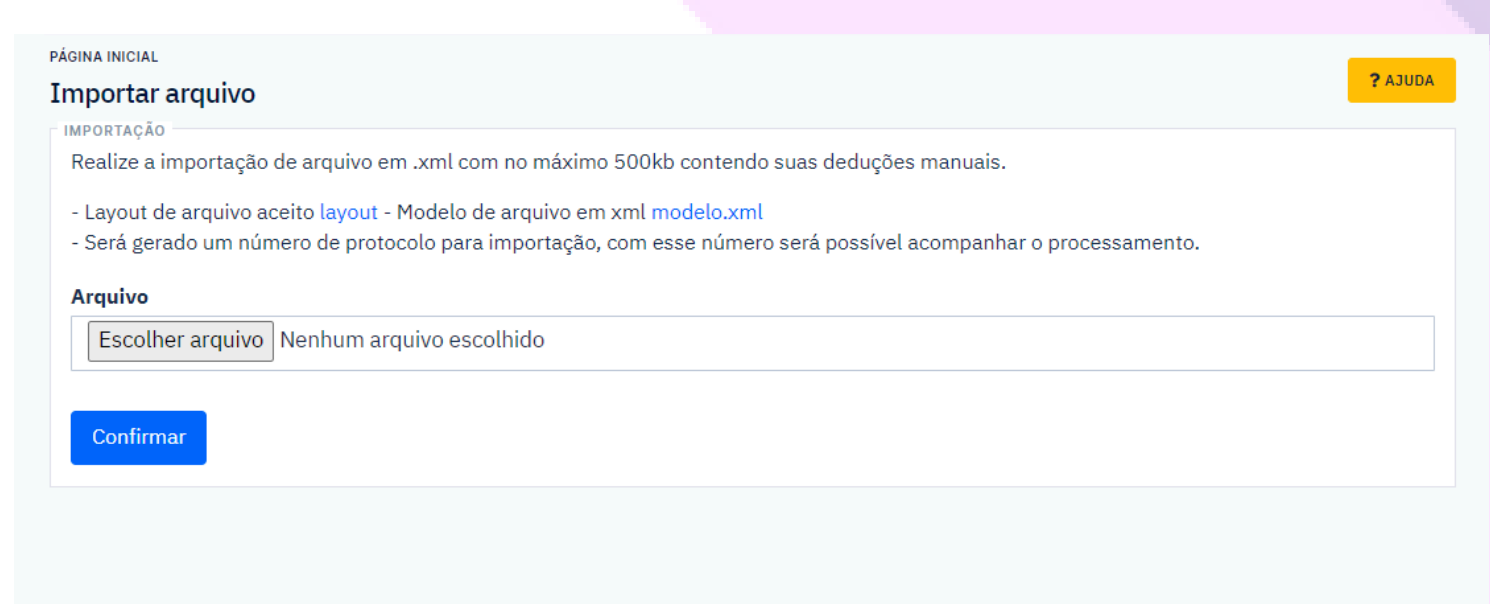